## แนวทางการแก้ไขบัญชีสินทรัพย์ผิดหมวดในระบบ New GFMIS Thai แนบท้ายหนังสือ สพฐ. ที่ ศธ 04002/ว2910 ลงวันที่ 30 มิถุนายน 2568

จากการตรวจสอบงบทดลองหน่วยเบิกจ่ายในระบบ New GFMIS Thai พบว่ามีการบันทึกหักล้าง บัญชีพักสินทรัพย์ตามประเภทของพักสินทรัพย์ โดยไม่ได้พิจารณาตามการใช้งานของสินทรัพย์ที่ถูกต้อง ทำให้ ระบุหมวดสินทรัพย์ในระบบ New GFMIS Thai ไม่ถูกต้อง เช่น ครุภัณฑ์วิทยาศาสตร์และการแพทย์ ใช้สำหรับ ครุภัณฑ์เกี่ยวกับอาคารพยาบาล แต่นำมาใช้สำหรับครุภัณฑ์เพื่อประกอบการเรียนการสอน ทำให้ข้อมูลเกี่ยวกับ บัญชีสินทรัพย์แสดงข้อมูลที่ไม่ถูกต้อง รวมทั้งมีบัญชีสินทรัพย์ที่ใช้เฉพาะหน่วยงาน ได้แก่

 บัญชีสินทรัพย์ (ระบุประเภท – ที่ราชพัสดุ) ซึ่งกรมบัญชีกลางกำหนดให้เป็นบัญชีที่ใช้เฉพาะ หน่วยงานกรมธนารักษ์เท่านั้น

 2. บัญชีสินทรัพย์ (ระบุประเภท – Interface) ซึ่งกรมบัญชีกลางกำหนดให้เป็นบัญชีที่ใช้เฉพาะ มหาวิทยาลัย หน่วยงานอิสระตามรัฐธรรมนูญ เงินทุนหมุนเวียน องค์การมหาชน และองค์กรอิสระที่จัดตั้งโดย กฎหมายเฉพาะเท่านั้น

 3. บัญชีสินทรัพย์โครงสร้างพื้นฐาน (ถนน สะพาน เชื่อน อ่างเก็บน้ำ และสินทรัพย์โครงสร้างพื้นฐาน อื่น) ซึ่งเป็นบัญชีที่ใช้เฉพาะหน่วยงานที่ดูแลสาธารณะประโยชน์ เช่น กรมชลประทาน กรมทางหลวง เพื่อ ให้บริการแก่ประชาชน หรือหน่วยงานที่มีภารกิจเฉพาะด้าน

ตรวจสอบรายงานสินทรัพย์คงเหลือในระบบ New GFMIS Thai หรือรายงานยอดสินทรัพย์คงเหลือ บัญชีสินทรัพย์ถาวรในระบบ New GFMIS Thai ที่มิใช่ของ สพฐ. ได้แก่

1) บัญชีสินทรัพย์ (ระบุประเภท – ที่ราชพัสดุ)

2) บัญชีสินทรัพย์ (ระบุประเภท – Interface)

3) บัญชีสินทรัพย์โครงสร้างพื้นฐาน (ถนน สะพาน เชื่อน อ่างเก็บน้ำ และสินทรัพย์โครงสร้างพื้นฐานอื่น)
 4) ครุภัณฑ์อื่น

5) ครุภัณฑ์ดนตรี (ยกเว้น ครุภัณฑ์ดนตรีของ สพป. ที่ได้มาก่อนปีงบประมาณ พ.ศ. 2553)

ครุภัณฑ์วิทยาศาสตร์และการแพทย์ (ใช้ได้เฉพาะสินทรัพย์ที่เกี่ยวกับอาคารพยาบาล)

7) ส่วนปรับปรุงอาคาร

8) ครุภัณฑ์โรงงาน

9) ครุภัณฑ์ก่อสร้าง

10) ครุภัณฑ์สำรวจ

11) ครุภัณฑ์กีฬา

12) ครุภัณฑ์สนาม

#### แนวทางการแก้ไขข้อผิดพลาด

ให้หน่วยเบิกจ่ายดำเนินการตรวจสอบข้อมูลการบันทึกบัญชีสินทรัพย์ดังกล่าว ว่าเป็นสินทรัพย์ประเภทใด หากพบข้อผิดพลาดจากการบันทึกบัญชีสินทรัพย์ผิดหมวดในระบบ New GFMIS Thai ให้ดำเนินการปรับปรุงบัญชี ดังนี้

## 1. กรณีสินทรัพย์อายุการใช้งานเท่ากัน (โอนสินทรัพย์)

หากสินทรัพย์ที่ผิดหมวดดังกล่าวอายุการใช้งานเท่ากันกับสินทรัพย์หมวดที่ถูกต้อง และมีเลขที่ สินทรัพย์ในระบบ New GFMIS Thai (12 หลัก) แล้ว ให้ดำเนินการโอนสินทรัพย์ในระบบ New GFMIS Thai จากเลขที่สินทรัพย์เดิมเข้าสู่เลขที่สินทรัพย์ใหม่หมวดที่ถูกต้อง ซึ่งมีขั้นตอนการดำเนินการ ดังนี้

**ขั้นตอนที่ 1** สร้างข้อมูลหลักสินทรัพย์ที่ถูกต้อง

สร้างข้อมูลหลักสินทรัพย์เข้าสู่ระบบ New GFMIS Thai โดยระบุหมวดสินทรัพย์ที่ถูกต้อง และ ระบุรายละเอียดของสินทรัพย์ (ดังตารางที่ 1) โดยระบุอายุการใช้งานที่เหลือ หรือหากหมดอายุการใช้งานแล้ว ให้ระบุอายุการใช้งาน 1 งวด ด้วยคำสั่งงาน สท 01 เมื่อบันทึกเสร็จสิ้น ระบบจะให้เลขที่สินทรัพย์ 12 หลัก (11XXXXXXXX)

**ขั้นตอนที่ 2** บันทึกการโอนสินทรัพย์

บันทึกโอนสินทรัพย์จากสินทรัพย์ที่ผิดหมวด (เลขที่สินทรัพย์เดิม) ไปยังสินทรัพย์ที่รับโอนหมวด ที่ถูกต้อง (เลขที่สินทรัพย์ใหม่) โดยไม่ต้องระบุจำนวนเงินที่โอน ด้วยคำสั่งงาน สท 17 จะเกิดคู่บัญชีอัตโนมัติ ดังนี้

**เดบิต** บัญชีสินทรัพย์ (ระบุประเภท) – (สินทรัพย์ใหม่ที่ถูกต้อง)

้บัญชีค่าเสื่อมราคาสะสม - สินทรัพย์ (ระบุประเภท) – (สินทรัพย์เดิมที่ผิดหมวด)

**เครดิต** บัญชีสินทรัพย์ (ระบุประเภท) – (สินทรัพย์เดิมที่ผิดหมวด)

บัญชีค่าเสื่อมราคาสะสม - สินทรัพย์ (ระบุประเภท) – (สินทรัพย์ใหม่ที่ถูกต้อง)

## 2. กรณีสินทรัพย์อายุการใช้งานไม่เท่ากัน

หากสินทรัพย์ที่ผิดหมวดดังกล่าวอายุการใช้งานไม่เท่ากันกับสินทรัพย์หมวดที่ถูกต้อง และมี เลขที่สินทรัพย์ในระบบ New GFMIS Thai (12 หลัก) แล้ว ให้บันทึกปรับปรุงบัญชี เพื่อบันทึกเป็นสินทรัพย์ ใหม่หมวดที่ถูกต้อง ในระบบ New GFMIS Thai ซึ่งมีขั้นตอนการดำเนินการ ดังนี้

**ขั้นตอนที่ 1** บันทึกตัดจำหน่ายสินทรัพย์ ด้วยคำสั่งงาน สท 18 ประเภทเอกสาร AA

**เดบิต** บัญชีค่าจำหน่าย - สินทรัพย์ (ระบุประเภท) (GL 52030101xx)

ู บัญชีค่าเสื่อมราคาสะสม – สินทรัพย์ (ระบุประเภท) (GL 12xxxx103)

**เครดิต** บัญชีสินทรัพย์ (ระบุประเภท) (GL 12xxxxx101)

**ขั้นตอนที่ 2** บันทึกปรับปรุงบัญชีเพื่อรับรู้สินทรัพย์

บันทึกรับรู้สินทรัพย์หมวดที่ถูกต้อง ในบัญชีพักสินทรัพย์ ด้วยราคาทุน และล้างบัญชีค่าจำหน่าย สินทรัพย์จากการตัดจำหน่ายสินทรัพย์เดิม (จากขั้นตอนที่ 1) พร้อมทั้งปรับปรุงค่าเสื่อมราคาของสินทรัพย์เดิม เข้าบัญชีค่าเสื่อมราคาด้านเครดิต เฉพาะมูลค่าของปีปัจจุบัน ส่วนค่าเสื่อมราคามูลค่าของปีก่อน ล้างเข้า บัญชีผลสะสมแก้ไขข้อผิดพลาด (เนื่องจากเป็นค่าใช้จ่ายปีก่อน) ด้วยคำสั่งงาน บช 01 ประเภทเอกสาร JV ดังนี้ **เดบิต** บัญชีพักสินทรัพย์ (ระบุประเภท) (GL 12xxxxx102) (ราคาทุน)

**เครดิต** บัญชีค่าตัดจำหน่าย - สินทรัพย์ (ระบุประเภท) (GL 52030101xx) (มูลค่าขั้นตอนที่ 1) บัญชีค่าเสื่อมราคา - สินทรัพย์ (ระบุประเภท) (GL 51050101xx) (ปีปัจจุบัน) บัญชีผลสะสมจากการแก้ไขข้อผิดพลาด (GL 3102010102) (ค่าเสื่อมราคาปีก่อน) (ดูค่าเสื่อมราคาของสินทรัพย์ จากรายงานสินทรัพย์รายตัว สท 12) ขั้นตอนที่ 3 สร้างข้อมูลหลักสินทรัพย์ ตามประเภทของสินทรัพย์หมวดที่ถูกต้อง (ดังตารางที่ 1)
 - สร้างเลขที่สินทรัพย์หลัก ด้วยคำสั่งงาน สท 01 ระบุอายุการใช้ที่เหลือ (ตั้งแต่วันที่นำเข้าระบบ
 - วันที่หมดอายุการใช้งาน) เมื่อบันทึกเสร็จสิ้น ระบบจะแสดงเลขที่สินทรัพย์ 12 หลัก (11XXXXXXXX)
 - สร้างเลขที่สินทรัพย์ย่อย ด้วยคำสั่งงาน สท 11 ระบุอายุการใช้งาน 1 งวด เมื่อบันทึกเสร็จสิ้น ระบบจะแสดงเลขที่สินทรัพย์ ระบบจะแสดงเลขที่สินทรัพย์ 12 หลัก (11XXXXXXX)

**ขั้นตอนที่ 4** บันทึกล้างบัญชีพักสินทรัพย์ ด้วยคำสั่งงาน สท 13 ประเภทเอกสาร AA โดยมูลค่ารวมของสินทรัพย์หลักและสินทรัพย์ย่อย จะเท่ากับราคาทุนของสินทรัพย์ดังกล่าว ดังนี้

- มูลค่าของสินทรัพย์หลัก = มูลค่าคงเหลือ (วันที่นำเข้าระบบ – วันที่หมดอายุการใช้งาน)

 - มูลค่าของสินทรัพย์ย่อย = มูลค่าที่ใช้ประโยชน์ไปแล้ว (วันที่ตรวจรับ – วันที่นำเข้าระบบ) และระบุวันที่เอกสาร และวันที่ผ่านรายการ เป็นวันที่ 1 ของงวดเดือนปัจจุบัน

**เดบิต** บัญชีสินทรัพย์ (ระบุประเภท) (เลขที่สินทรัพย์หลัก) (GL 12xxxx101)

บัญชีสินทรัพย์ (ระบุประเภท) (เลขที่สินทรัพย์ย่อย) (GL 12xxxx101)

**เครดิต** บัญชีพักสินทรัพย์ (ระบุประเภท) (ราคาทุน) (GL 12xxxx102)

ขั้นตอนที่ 5 ปรับปรุงบัญชีค่าเสื่อมราคาของปีก่อน

ภายหลังจากที่ สพฐ. ประมวลผลค่าเสื่อมราคาของงวดที่ปรับปรุงบัญชีสินทรัพย์เรียบร้อยแล้ว ให้บันทึกปรับปรุงบัญชีค่าเสื่อมราคาเฉพาะมูลค่าของปีงบประมาณก่อน (ตั้งแต่วันที่ตรวจรับสินทรัพย์ - วันที่ 30 กันยายนของปีงบประมาณก่อนปีงบประมาณปัจจุบัน) ด้วยคำสั่งงาน บช 01 ประเภทเอกสาร JV ดังนี้

**เดบิต** บัญชีผลสะสมจากการแก้ไขข้อผิดพลาด (GL 3102010102)

**เครดิต** บัญชีค่าเสื่อมราคา - สินทรัพย์ (ระบุประเภท) (GL 51050101xx)

## กรณีบัญชีสินทรัพย์ถาวร (ระบุประเภท – Interface)

เนื่องจากไม่มีเลขที่สินทรัพย์ในระบบ New GFMIS Thai กรมบัญชีกลางกำหนดให้เป็นบัญชีที่ใช้ เฉพาะมหาวิทยาลัย หน่วยงานอิสระตามรัฐธรรมนูญ เงินทุนหมุนเวียน องค์การมหาชน และองค์กรอิสระที่ จัดตั้งโดยกฎหมายเฉพาะ เท่านั้น ได้แก่ อาคารและสิ่งปลูกสร้าง –Interface สินทรัพย์โครงสร้างพื้นฐาน– Interface ส่วนปรับปรุงอาคาร – Interface งานระหว่างก่อสร้าง – Interface และครุภัณฑ์–Interface ปัญหาข้อผิดพลาดที่พบคือหน่วยเบิกจ่ายบางแห่งมีการบันทึกการตรวจรับงานจากเอกสารจัดซื้อจัดจ้าง แต่ใช้ รหัสบัญชีแยกประเภทผิดเป็นบัญชีสินทรัพย์ – Interface ดังนั้นแนวทางการแก้ไขให้ดำเนินการตรวจสอบ บัญชีสินทรัพย์ดังกล่าวเป็นสินทรัพย์ประเภทใดและให้ดำเนินการ**ปรับปรุงบัญชีดังกล่าวเป็นสินทรัพย์รายตัว** เข้าในระบบ New GFMIS Thai ดังนี้

**ขั้นตอนที่ 1** ตรวจสอบรายการสินทรัพย์ Interface จากทะเบียนคุมทรัพย์สินว่าเป็นรายการ สินทรัพย์ใดบ้าง เพื่อดำเนินการปรับปรุงค่าเสื่อมราคาของบัญชีสินทรัพย์ Interface ให้ถูกต้องและเป็นปัจจุบัน ดังนี้

 คำนวณค่าเสื่อมราคาประจำปีของสินทรัพย์เป็นรายตัวในแต่ละตัว โดยวิธี เส้นตรง ตามอายุการใช้งานที่สำนักงานคณะกรรมการการศึกษาขั้นพื้นฐานกำหนด เพื่อนำผลที่ได้มาบันทึก ปรับปรุงบัญชีในระบบ New GFMIS Thai ให้ถูกต้อง

 ตรวจสอบการบันทึกบัญชี่ค่าเสื่อมราคาปีก่อนจากงบทดลอง หากพบข้อผิดพลาด จากการบันทึกบัญชีไม่ถูกต้อง ตามข้อ 1) ให้ดำเนินการดังนี้ (1) หากพบว่ายอดค่าเสื่อมราคาสะสมในงบทดลอง <u>มียอดน้อยกว่า</u> ค่าเสื่อม

ราคาสะสมที่คำนวณได้ตามข้อ 1) ให้ดำเนินการปรับปรุงยอดบัญชีค่าเสื่อมราคาของปีก่อน (วันที่ได้มา

 - 30 กันยายนของปีงบประมาณก่อนปีงบประมาณปัจจุบัน) ด้วยคำสั่งงาน บช 01 ประเภทเอกสาร JV ดังนี้ เดบิต บัญชีผลสะสมจากการแก้ไขข้อผิดพลาด

**เครดิต** บัญชีค่าเสื่อมราคาสะสมสินทรัพย์–(ระบุประเภท-Interface)

(2) หากพบว่ารายการบัญชีค่าเสื่อมราคาสะสมในงบทดลอง <u>มียอดสูงกว่า</u> ค่าเสื่อม

ราคาสะสมที่คำนวณได้ตามข้อ 1) ให้ดำเนินการปรับปรุงยอดบัญชีค่าเสื่อมราคาของปีก่อน (วันที่ได้มา

 - 30 กันยายนของปีงบประมาณก่อนปีงบประมาณปัจจุบัน) ด้วยคำสั่งงาน บช 01 ประเภทเอกสาร JV ดังนี้ เดบิต บัญชีค่าเสื่อมราคาสะสมสินทรัพย์–(ระบุประเภท-Interface)

**เครดิต** บัญชีผลสะสมจากการแก้ไขข้อผิดพลาด

3) บันทึกค่าเสื่อมราคาของปีปัจจุบัน หากพบว่าสินทรัพย์ดังกล่าวยังไม่หมดอายุการใช้

งานให้ดำเนินการบันทึกปรับปรุงบัญชีค่าเสื่อมราคาของปีปัจจุบัน (วันที่ 1 ตุลาคม 25XX – วันที่บันทึก ปรับปรุงบัญชีเข้าเป็นสินทรัพย์รายตัว) (XX = ปีงบประมาณที่บันทึกปรับปรุงบัญชี) ด้วยคำสั่งงาน บช 01 ประเภทเอกสาร JV ดังนี้

**เดบิต** บัญชีค่าเสื่อมราคาสินทรัพย์–(ระบุประเภท-Interface)

**เครดิต** บัญชีค่าเสื่อมราคาสะสมสินทรัพย์–(ระบุประเภท-Interface)

**ขั้นตอนที่ 2** เมื่อปรับปรุงบัญชีค่าเสื่อมราคาของสินทรัพย์ Interface ตามขั้นตอนที่ 1 เรียบร้อยแล้ว ให้ดำเนินการขออนุมัติผู้มีอำนาจปรับปรุงบัญชีสินทรัพย์ Interface เป็นสินทรัพย์รายตัว ดังนี้

1) ปรับปรุงสินทรัพย์ดังกล่าวเป็นบัญชีพักสินทรัพย์ตามครุภัณฑ์/สิ่งก่อสร้างที่ได้มาด้วย ราคาทุน ปรับลดบัญชีค่าเสื่อมราคาสะสมของสินทรัพย์ Interface เดิม ปรับลดบัญชีสินทรัพย์ Interface เดิม และปรับลดค่าเสื่อมราคาปีก่อนของสินทรัพย์ Interface ด้วยบัญชีผลสะสมจากการแก้ไขข้อผิดพลาด หากสินทรัพย์ยังมีอายุการใช้งานคงเหลือในปีปัจจุบันให้บันทึกปรับลดค่าเสื่อมราคาปีปัจจุบัน ด้วยคำสั่งงาน บช 01 ประเภทเอกสาร JV ดังนี้

**เดบิต** บัญชีพักสินทรัพย์ (ระบุประเภท) (มูลค่าราคาทุน)

บัญชีค่าเสื่อมราคาสะสมสินทรัพย์–(ระบุประเภท-Interface) (มูลค่าตามงบทดลอง) **เครดิต** บัญชีสินทรัพย์–(ระบุประเภท–Interface) (มูลค่าตามงบทดลอง) บัญชีผลสะสมจากการแก้ไขข้อผิดพลาด (ค่าเสื่อมราคาปีก่อน) บัญชีค่าเสื่อมราคาสินทรัพย์–(ระบุประเภท-Interface) (ค่าเสื่อมราคาปีปัจจุบัน) (ดูค่าเสื่อมราคาของสินทรัพย์ จากรายงานสินทรัพย์รายตัว สท 12)

สร้างข้อมูลหลักสินทรัพย์โดยสร้างรหัสสินทรัพย์ให้ถูกต้องตามหมวดสินทรัพย์ที่ได้มา
 กรณีสินทรัพย์มีมูลค่าคงเหลือ ให้ดำเนินการดังนี้

(1) สร้างรหัสสินทรัพย์หลัก ด้วยคำสั่งงาน สท 01 โดยระบุอายุการใช้งานที่เหลือ
 (ตั้งแต่วันที่นำเข้าระบบ – วันที่สินทรัพย์หมดอายุการใช้งาน) ระบบจะให้เลขที่สินทรัพย์ขึ้นต้นด้วยเลข
 11XXXXXXXXXX

(2) สร้างรหัสสินทรัพย์ย่อยให้ระบุอายุการใช้งานที่ใช้ไปแล้ว 1 งวด ด้วยคำสั่งงาน สท 11

ระบบจะให้เลขที่สินทรัพย์ขึ้นต้นด้วยเลข 11XXXXXXXXX 000X

กรณีสินทรัพย์มีมูลค่าตามบัญชีคงเหลือ 1 บาท ให้ดำเนินการดังนี้

สร้างรหัสสินทรัพย์หลัก ให้ระบุอายุการใช้งานที่ใช้ไปแล้ว 1 งวด ด้วยคำสั่งงาน สท 01 ระบบจะให้เลขที่สินทรัพย์ขึ้นต้นด้วยเลข 11XXXXXXXX

**ขั้นตอนที่ 3** ดำเนินการหักล้างบัญชีพักสินทรัพย์ดังกล่าวเป็นสินทรัพย์รายตัว ด้วยคำสั่งงาน สท 13 ประเภทเอกสาร AA ดังนี้

**เดบิต** บัญชีสินทรัพย์ (ระบุประเภท) (รหัสสินทรัพย์หลัก)

บัญชีสินทรัพย์ (ระบุประเภท) (รหัสสินทรัพย์ย่อย)

**เครดิต** บัญชีพักสินทรัพย์ (ระบุประเภท)

มูลค่ารวมของรหัสสินทรัพย์หลักและรหัสสินทรัพย์ย่อยจะเท่ากับราคาทุนของสินทรัพย์ ดังนี้

- มูลค่าของสินทรัพย์หลัก = มูลค่าคงเหลือ (วันที่นำเข้าระบบ – วันที่หมดอายุการใช้งาน)

- มูลค่าของสินทรัพย์ย่อย = มูลค่าที่ใช้ประโยชน์ไปแล้ว (วันที่ตรวจรับ – วันที่นำเข้าระบบ) หมวันที่เวอสาร และวันที่ย่ามรายอาร เป็นวันที่ 1 ของรวดเลือนป้อองัน

และระบุวันที่เอกสาร และวันที่ผ่านรายการ เป็นวันที่ 1 ของงวดเดือนปัจจุบัน

ขั้นตอนที่ 4 ภายหลังจาก สพฐ. ประมวลผลค่าเสื่อมราคาประจำเดือนเรียบร้อยแล้ว ให้ปรับปรุงล้าง บัญชีค่าเสื่อมราคาเฉพาะมูลค่าของปีงบประมาณก่อน (ตั้งแต่วันที่เริ่มคิดค่าเสื่อมราคาของสินทรัพย์ที่ได้มา จนถึงวันที่ 30 กันยายนของปีงบประมาณก่อนปีงบประมาณปัจจุบัน) ด้วยคำสั่งงาน บช 01 ประเภทเอกสาร JV ดังนี้ เดบิต บัญชีผลสะสมจากการแก้ไขข้อผิดพลาด

**เครดิต** บัญชีค่าเสื่อมราคาสินทรัพย์ (ระบุประเภท)

## การระบุหมวดสินทรัพย์

| สู่ที | หมวด<br>สินทรัพย์ | ชื่อหมวดสินทรัพย์        | ตัวอย่างสินทรัพย์                                        |
|-------|-------------------|--------------------------|----------------------------------------------------------|
| 1     | 12050100          | อาคารเพื่อการพักอาศัย    | เช่น บ้านพักครู แฟลตครู หอนอนนักเรียน เป็นต้น            |
| 2     | 12050200          | อาคารสำนักงาน            | เช่น อาคารสำนักงานของหน่วยงาน เป็นต้น                    |
| 3     | 12050300          | อาคารเพื่อประโยชน์อื่น   | เช่น อาคารเรียน อาคารอเนกประสงค์ โรงอาหาร                |
|       |                   |                          | อาคารห้องสมุด อาคารพยาบาล โรงฝึกงาน เป็นต้น              |
| 4     | 12050400          | สิ่งปลูกสร้าง            | เช่น รั้ว ถนน สะพาน ห้องน้ำ ลานกีฬา สนามฟุตบอล           |
|       |                   |                          | สระว่ายน้ำ โรงจอดรถ โรงเรือนเพาะชำ                       |
|       |                   |                          | โรงเรือนเลี้ยงสัตว์ เสาธง เป็นต้น                        |
| 5     | 12060100          | ครุภัณฑ์สำนักงาน         | เช่น โต๊ะทำงาน โต๊ะประชุม ชุดรับแขก ตู้เก็บเอกสาร        |
|       |                   |                          | ตู้นิรภัย เครื่องถ่ายเอกสาร เครื่องปรับอากาศ             |
|       |                   |                          | กล้องวงจรปิด เป็นต้น                                     |
| 6     | 12060200          | ครุภัณฑ์ยานพาหนะและขนส่ง | เช่น รถยนต์ รถบรรทุก เป็นต้น                             |
| 7     | 12060300          | ครุภัณฑ์ไฟฟ้าและวิทยุ    | เช่น เครื่องกำเนิดไฟฟ้า เครื่องรับส่งวิทยุ เป็นต้น       |
| 8     | 12060400          | ครุภัณฑ์โฆษณาและ         | เช่น กล้องถ่ายรูป กล้องถ่ายวิดีโอ เครื่องฉายสไลด์        |
|       |                   | เผยแพร่                  | โทรทัศน์ จอรับภาพ เป็นต้น                                |
| 9     | 12060500          | ครุภัณฑ์การเกษตร         | เช่น รถแทรคเตอร์ เครื่องพ่นยา เครื่องสูบน้ำ เป็นต้น      |
| 10    | 12060900          | ครุภัณฑ์วิทยาศาสตร์และ   | เช่น ครุภัณฑ์ประกอบอาคารพยาบาล เครื่องชั่ง               |
|       |                   | การแพทย์                 | น้ำหนัก-วัดส่วนสูง ที่ทำแผล เป็นต้น                      |
| 11    | 12061000          | ครุภัณฑ์คอมพิวเตอร์      | เช่น คอมพิวเตอร์ตั้งโต๊ะ คอมพิวเตอร์แบบพกพา              |
|       |                   |                          | เครื่องพิมพ์ เป็นต้น                                     |
| 12    | 12061100          | ครุภัณฑ์การศึกษา         | เช่น ครุภัณฑ์ที่ใช้ประกอบการเรียนการสอน ครุภัณฑ์         |
|       |                   |                          | ประจำห้องวิทยาศาสตร์ ครุภัณฑ์ดนตรี ครุภัณฑ์กีฬา          |
|       |                   |                          | ครุภัณฑ์สนาม เป็นต้น                                     |
| 13    | 12061200          | ครุภัณฑ์งานบ้านงานครัว   | เช่น เครื่องกรองน้ำ เตาอบ เตาแก็ส ตู้เย็น เครื่องซักผ้า  |
|       |                   |                          | เครื่องตัดหญ้า เลื่อยวงเดือน เครื่องเจีย เครื่องตัดเหล็ก |
|       |                   |                          | เป็นต้น                                                  |

(ตาร่างที่ 1)

| ู่มี. | หมวดสินทรัพย์ | ประเภทสินทรัพย์                | อายุการใช้งาน (ปี) |
|-------|---------------|--------------------------------|--------------------|
| 1     | 12050100      | อาคารเพื่อการพักอาศัย          | 25                 |
| 2     | 12050200      | อาคารสำนักงาน                  | 25                 |
| 3     | 12050300      | อาคารเพื่อประโยชน์อื่น         | 25                 |
| 4     | 12050400      | สิ่งปลูกสร้าง                  |                    |
|       |               | - โครงสร้างคอนกรีต/เหล็ก       | 15                 |
|       |               | - โครงสร้างไม้หรือวัสดุอื่น    | 5                  |
| 5     | 12060100      | ครุภัณฑ์สำนักงาน               | 8                  |
| 6     | 12060200      | ครุภัณฑ์ยานพาหนะและขนส่ง       | 5                  |
| 7     | 12060300      | ครุภัณฑ์ไฟฟ้าและวิทยุ          | 5                  |
| 8     | 12060400      | ครุภัณฑ์โฆษณาและเผยแพร่        | 5                  |
| 9     | 12060500      | ครุภัณฑ์การเกษตร               |                    |
|       |               | - เครื่องจักรกล                | 5                  |
|       |               | - เครื่องมือและอุปกรณ์         | 3                  |
| 10    | 12060900      | ครุภัณฑ์วิทยาศาสตร์และการแพทย์ | 5                  |
| 11    | 12061000      | ครุภัณฑ์คอมพิวเตอร์            | 3                  |
| 12    | 12061100      | ครุภัณฑ์การศึกษา               | 2                  |
| 13    | 12061200      | ครุภัณฑ์งานบ้านงานครัว         | 5                  |

# การกำหนดอายุการใช้งานตามที่ สพฐ. กำหนด

(ตารางที่ 2)

## ตัวอย่างที่ 1 กรณีสินทรัพย์อายุการใช้งานเท่ากัน (กรณีโอนสินทรัพย์)

การบันทึกสินทรัพย์ครุภัณฑ์ผิดหมวด รายการรถเข็นอาหาร มูลค่า 10,000 บาท เลขที่สินทรัพย์หลัก 110000126508 อายุการใช้งาน 5 ปี เป็นครุภัณฑ์วิทยาศาสตร์และการแพทย์ ซึ่งที่ถูกต้องคือครุภัณฑ์งานบ้านงานครัว อายุการใช้งาน 5 ปี จึงดำเนินการปรับปรุงแก้ไขบัญชีสินทรัพย์ผิดหมวดในวันที่ 1 มิถุนายน 2568 ดังนี้

**ขั้นตอนที่ 1** สร้างข้อมูลหลักสินทรัพย์ที่รับโอน (สท 01) ใช้สำหรับการสร้างข้อมูลหลักของสินทรัพย์เข้าสู่ระบบ ตามหมวดสินทรัพย์ที่ถูกต้อง ซึ่งมีรายละเอียดเกี่ยวกับการสร้างข้อมูลหลักสินทรัพย์ในระบบ ดังนี้

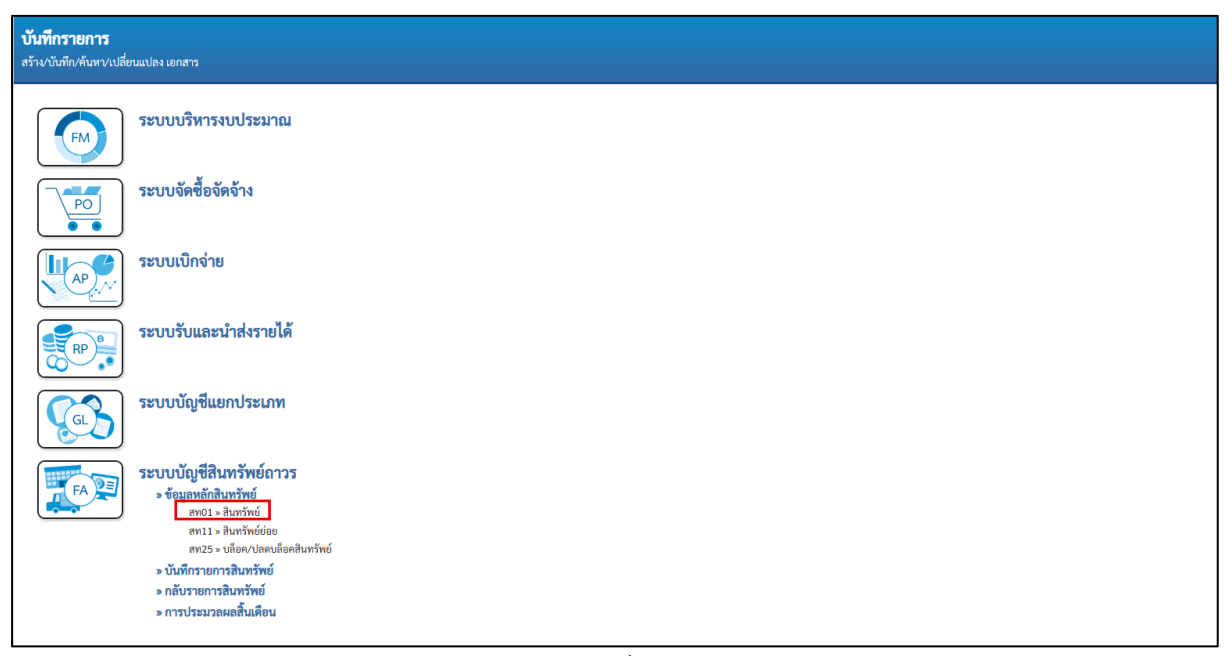

(ภาพที่ 1)

## 1. ข้อมูลส่วนหัว

- ห<sup>ุ</sup>้มวดสินทรัพย์ : ระบุหมวดสินทรัพย์ที่ถูกต้อง จำนวน 8 หลัก หรือ กดปุ่ม ( จากระบบ โดยให้พิจารณาตามประเภทของสินทรัพย์ที่ได้มา (ตามตารางที่ 1) <mark>มิใช่ตามรหัสผูกพันงบประมาณ</mark>

- จำนวนสินทรัพย์ที่เหมือนกัน : ระบบระบุจำนวนไว้เป็น 1 เสมอ หากต้องการสร้างมากกว่า 1 ให้ระบุ จำนวนที่ต้องการสร้าง สามารถระบุได้สูงสุด 999 (ระบบจะให้เลขที่สินทรัพย์ จำนวน 12 หลัก ตามจำนวน สินทรัพย์ที่ระบุ)

- รหัสผู้ขาย : ระบุรหัสผู้ขายจากระบบ New GFMIS Thai จำนวน 10 หลัก (ถ้ามี)

2. ข้อมูลทั่วไป

- ค่ำอธิบาย 1 : ระบุรายละเอียดของสินทรัพย์ เพื่อเป็นข้อมูลที่แสดงในรายงานเกี่ยวกับสินทรัพย์

- คำอธิบาย 2 : ระบุรายละเอียดของสินทรัพย์เพิ่มเติม (ถ้ามี)

- เลขที่ผลิตภัณฑ์ : ระบุเลขที่ครุภัณฑ์หรือข้อมูลที่ใช้ในการอ้างอิง หรือที่ควบคุมไว้นอกระบบของ หน่วยงาน

- หน่วย : ระบุหน่วยนับ หรือ กดปุ่ม 🔍 จากระบบ

| สินทรัพย์ (สท. 01)                                 |                                       |         |                          |                                           |       |
|----------------------------------------------------|---------------------------------------|---------|--------------------------|-------------------------------------------|-------|
| สว เงสนทวิทย                                       |                                       |         |                          |                                           |       |
| รทัสหน่วยงาน                                       | 20004                                 | ٩       | <u>รพัสหน่วยเปิกจ่าย</u> | 2000400085                                | ٩     |
|                                                    | สำนักงานคณะกรรมการการศึกษาขั้นพื้นฐาน |         |                          | ศูนย์การศึกษาพิเศษ ประจำจังหวัดฉะเชิงเทรา |       |
| <u>หมวดสินทรัพย์</u>                               | 12061200                              |         | <u>รหัสผู้ขาย</u>        |                                           | ٩     |
|                                                    | ครูภัณฑ์งานบ้าน                       |         |                          |                                           |       |
| <u>จำนวนสินทรัพย์ที่เหมือนกับ</u>                  | 1                                     |         |                          |                                           |       |
|                                                    |                                       |         |                          |                                           |       |
| <b>ข้อมูลทั่วไป</b> ขึ้นกับเวลา เขตค่ <sup>.</sup> | าเสื่อมราคา                           |         |                          |                                           |       |
| <u>คำอชิบาย 1</u>                                  | รถเข็นอาหาร                           |         |                          |                                           |       |
| ค่าอธิบาย 2                                        |                                       |         |                          |                                           |       |
| เลขที่ผลิตภัณฑ์                                    | ศ.ฉะเชิงเทรา01/67                     |         | เลขที่สินค้าคงคลัง       |                                           |       |
| ปริมาณ                                             | 0                                     |         | <u>หน่วย</u>             | CAR                                       | ٩     |
|                                                    |                                       |         |                          | คัน                                       |       |
| ข้อมูลการผ่านรายการ                                |                                       |         |                          |                                           |       |
| วันที่โอนเป็นทุน                                   |                                       |         | ยกเลิกการทำงานเมื่อ      |                                           |       |
| วันที่ได้มาครั้งแรก                                |                                       |         |                          |                                           |       |
| งวดที่ได้มา                                        |                                       |         |                          |                                           |       |
| ข้อกำหนดภายใน                                      |                                       |         |                          |                                           |       |
| สินทรัพย์เดิม                                      |                                       |         | สินทรัพย์ย่อยเดิม        |                                           |       |
| ได้มาเมื่อ                                         |                                       |         | หน่วยงานเดิม             |                                           |       |
|                                                    |                                       |         |                          |                                           |       |
|                                                    |                                       |         |                          |                                           |       |
|                                                    |                                       | จำสองกา | าารบันทึก                |                                           |       |
|                                                    |                                       |         |                          |                                           | ถัดไป |

(ภาพที่ 2)

# 3. ขึ้นกับเวลา

- รหัสแหล่งของเงิน/ กิจกรรมหลัก/ งบประมาณ/ ศูนย์ต้นทุน : ระบุให้ตรงกับรหัสสินทรัพย์เดิมที่ผิดหมวด

| <b>สินทรัพย์ (สท. 01)</b><br>สร้างสินทรัพย์   |                                                        |       |                        |                                                                                              |              |
|-----------------------------------------------|--------------------------------------------------------|-------|------------------------|----------------------------------------------------------------------------------------------|--------------|
| วทัสหน่วยงาน                                  | 20004<br>สำนักงานคณะกรรมการการศึกษาชั้นพื้นฐาน         | ٩     | รทัสหน่วยเปิกจ่าย      | 2000400085<br>ศูนย์การศึกษาพิเศษ ประจำจังหวัดฉะเซิงเทรา                                      | ٩            |
| <u>หมวดสินทรัพย์</u>                          | ้<br>12061200<br>ครูภัณฑ์งานบ้าน                       |       | <u>รหัสผู้ขาย</u>      |                                                                                              | ٩            |
| <u>จำนวนสินทรัพย์ที่เหมือนกับ</u>             | 1                                                      |       |                        |                                                                                              |              |
| ข้อมูลทั่วไป <b>ขึ้นกับเวลา</b> เขคค่าเสื่อมร | าคา                                                    |       |                        |                                                                                              |              |
| <u>รทัสแหล่งของเงิน</u>                       | 2567 👻 6711310<br>ครูกัณฑ์/งบส่วนราชการ                | ٩     | <u>รหัสกิจกรรมหลัก</u> | 2000.4670105100000<br>การพัฒนาสมรรณภาพเด็กพิการโดยศูนย์การศึกษาพิเศษ                         | ٩            |
| <u>รหัสพื้นที่</u>                            | 2400 - ฉะเชิงเทรา                                      | •     | รหัสงบประมาณ           | 20004350004003110142<br>เครื่องวัดแรงบีบมือและนั้วมือแบบลูกขาง ศูนย์การศึกษาพิเศษ ประจำจังหว | ٩            |
| <u>รหัสสูบย์คับทุน</u>                        | 2000400085<br>ศูนย์การศึกษาพิเศษ ประจำจังหวัดฉะเชิงเทร | ٩     |                        |                                                                                              |              |
|                                               |                                                        |       |                        |                                                                                              |              |
|                                               |                                                        | จำลอง | <b>งการบันทึก</b>      |                                                                                              |              |
| ( ก่อนหน้า                                    |                                                        |       |                        |                                                                                              | <u>ถัดไป</u> |
|                                               |                                                        |       |                        |                                                                                              |              |
|                                               |                                                        |       |                        |                                                                                              |              |

(ภาพที่ 3)

- 4. เขตค่าเสื่อมราคา
  - อายุงาน : ระบุอายุการใช้งาน (ปี) ที่คงเหลือ
  - งวด : ระบุอายุการใช้งาน (เดือน) ที่คงเหลือ
- 5. กดปุ่ม "จำลองการบันทึก" เพื่อให้ระบบตรวจสอบความถูกต้องของการบันทึกรายการ

| 16<br>11 | <b>ในทรัพย์ (สท. 01)</b><br>ร้างสินทรัพย์ |                                            |                    |                         |                            |                                                      |
|----------|-------------------------------------------|--------------------------------------------|--------------------|-------------------------|----------------------------|------------------------------------------------------|
| 1        | <u>พัสหน่วยงาน</u>                        | 20004<br>สำนักงานคณะกรรมการการศึกษาขึ้น    | เพิ้นราน           |                         | Q <u>รหัสหน่วยเปิกจ่าย</u> | 2000400085<br>ສຸຟທິດສີຄາງທີ່ເສຍ ປະຊາຊົນເກັດແລະອີເທກາ |
| И        | <u>มวดสินทรัพย์</u>                       | 12061200<br>ครภัณฑ์งานบ้าน                 |                    |                         | รหัสผู้ขาย                 | ٩                                                    |
| ġ        | านวนสินทรัพย์ที่เหมือนกัน                 | 1                                          |                    |                         |                            |                                                      |
|          | ข้อมูลทั่วไป ขึ้นกับเวลา                  | เขตคำเสื่อมราคา                            |                    |                         |                            |                                                      |
|          |                                           |                                            |                    |                         |                            |                                                      |
|          |                                           | un non the une of                          | 24                 | 000000                  | 100((501))                 | Sugar 102                                            |
|          | เลขที่เขต<br>01                           | <u>เขตค่าเสื่อมราคา</u><br>คส.ตามบัญชี     | <b>Ř</b> Ú<br>TH02 | <u>อายุงานเป็ม</u><br>4 | <u>รวด(เดือน)</u><br>2     | ณ์มอก.ปกซิ<br>โ                                      |
|          | <b>เลขที่เขต</b><br>01                    | <del>เขตค่าเสื่อมราคา</del><br>คส.ตามบัญชี | ਸੈਂਦ<br>TH02       | <u>อายุงามเป็</u><br>4  | <u>งวด(เดือน)</u><br>2     | ณ์และเปกติ<br>โ                                      |

(ภาพที่ 4)

6. หากไม่มีรายการข้อผิดพลาด กด "บันทึกข้อมูล"

| จำลองการบันทึกรายการ |             | ×                                                 |
|----------------------|-------------|---------------------------------------------------|
| ผลการบันทึก          | รหัสข้อความ | ค่าอธิบาย                                         |
| สำเร็จ               | S001        | ตรวจสอบเอกสาร - ไม่มีข้อผิดพลาด: PRD Client 20    |
|                      |             |                                                   |
|                      | ບັນກໍ       | เกร้อมูล กลับไปแก้ไขข้อมูล Export XML Export JSON |

(ภาพที่ 5)

7. ระบบจะแสดงเลขที่สินทรัพย์ จำนวน 12 หลัก (11xxxxxxxx)

| ผลการบันทึกรายการ |                                     |                              | ×            |
|-------------------|-------------------------------------|------------------------------|--------------|
| ผลการบันทึก       | เลขที่สินทรัพย์หลัก                 | เลขที่สินทรัพย์ย่อย          | รหัสหน่วยงาน |
| สำเร็จ            | 110000187861                        | 0000                         | 20004        |
|                   | <b>แสดงข้อมูล</b> กลับไปแก้ไขข้อมูล | (สร้านอกสารใหม่ (ค้นหาเอกสาร |              |

(ภาพที่ 6)

**ขั้นตอนที่ 2** บันทึกการโอนสินทรัพย์ (สท 17) เป็นการบันทึกปรับปรุงข้อมูลสินทรัพย์ให้อยู่ในศูนย์ต้นทุนหรือ หมวดสินทรัพย์ที่ถูกต้อง ซึ่งมีขั้นตอนการบันทึกรายการในระบบ ดังนี้

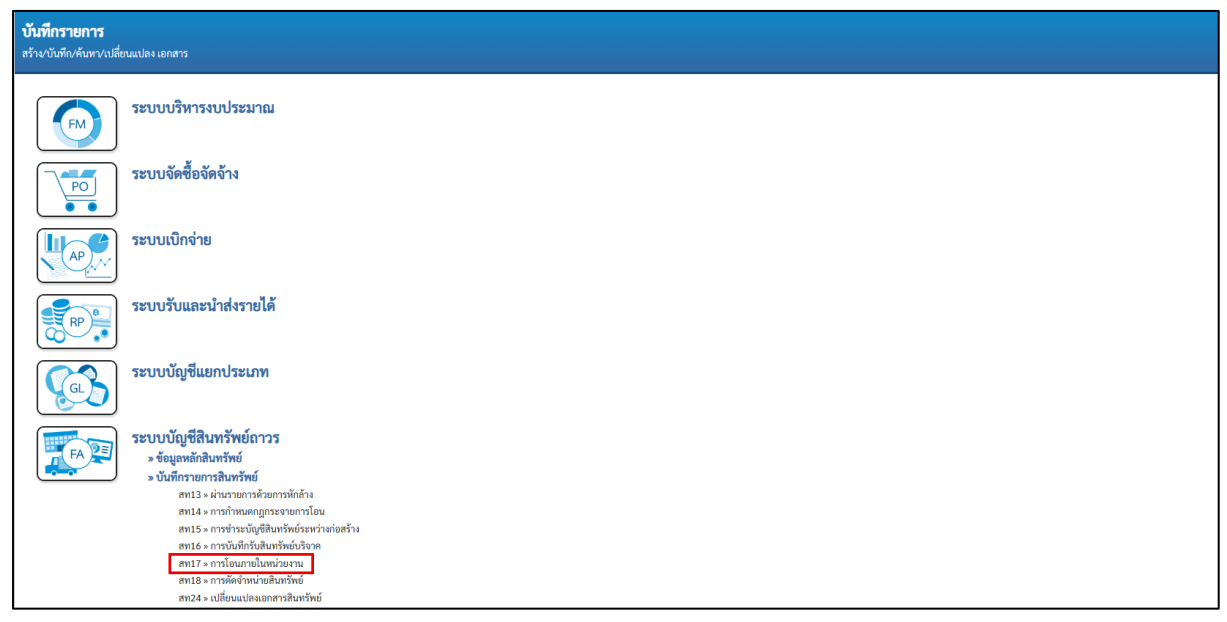

(ภาพที่ 7)

- 1. ข้อมูลส่วนหัว
  - เลขที่สินทรัพย์หลัก : ระบุเลขที่สินทรัพย์หลักเดิมที่ผิดหมวด (เลขที่สินทรัพย์ที่จะโอน)
  - เลขที่สินทรัพย์ย่อย : ระบุเลขที่สินทรัพย์ย่อยเดิมที่ผิดหมวด (ถ้ามี)
- 2. ข้อมูลรายการ
  - วันที่เอกสาร/ วันที่ผ่านรายการ/ วันที่คิดมูลค่าสินทรัพย์ : ระบุดังนี้
  - กรณีสินทรัพย์ที่ได้มาปีก่อน : ระบุเป็นวันที่ 1 ของงวดเดือนปัจจุบัน
  - กรณีสินทรัพย์ที่ได้มาปีปัจจุบัน : ระบุวันที่โอนสินทรัพย์
  - ข้อความ : ระบุคำอธิบายรายการเพิ่มเติม
- 3. โอนไปที่

- เลขที่สินทรัพย์หลักใหม่ : ระบุเลขที่สินทรัพย์หลักหมวดที่ถูกต้อง (เลขที่สินทรัพย์ที่รับโอน)
 จากขั้นตอนที่ 1 (สท 01)

- เลขที่สินทรัพย์ย่อยใหม่ : ระบุเลขที่สินทรัพย์ย่อยใหม่หมวดที่ถูกต้อง (ถ้ามี)
- 4. การโอนบางส่วน
  - จำนวนเงิน : ไม่ต้องระบุจำนวนเงินที่โอน
  - ที่สัมพันธ์กัน : เลือก "การได้มาปีปัจจุบัน" หรือ "การได้มาของปีก่อน"
- 5. กดปุ่ม "จำลองการบันทึก" เพื่อให้ระบบตรวจสอบความถูกต้องของการบันทึกรายการ

| <b>การโอนภายในหน่วยงาน (สท.17)</b><br>สร้างการโอนภายในหน่วยงาน |                                                |                   |         |                                |                                                         |   |
|----------------------------------------------------------------|------------------------------------------------|-------------------|---------|--------------------------------|---------------------------------------------------------|---|
| <u>รทัสหน่วยงาน</u>                                            | 20004<br>สำนักงานคณะกรรมการการศึกษาขั้นพื้นฐาน |                   | ٩       | <u>รทัสหน่วยเบิกจ่าย</u>       | 2000400085<br>ศูนย์การศึกษาพิเศษ ประจำจังหวัดฉะเซิงเหรา | ٩ |
| <u>รหัสพื้นที่</u>                                             | 2400 - ฉะเชิงเทรา                              |                   | ~       |                                |                                                         |   |
| <u>และที่สินทรัพย์หลัก</u>                                     | 110000126508<br>รถเข็นอาหาร                    |                   | ٩       | เลขที่สินทรัพย์ย่อย            | 0000                                                    |   |
| ข้อมูลรายการ                                                   |                                                |                   |         |                                |                                                         |   |
| วันที่เอกสาร                                                   | 01 มิถุนายน 2568                               |                   | Ē       | วันที่ผ่านรายการ               | 01 มิถุนายน 2568                                        |   |
| วับที่คิดมูลค่าสินทรัพย์                                       | 01 มิถุนายน 2568                               |                   | Ē       | 909                            | 9                                                       |   |
| <u>ข้อความ</u>                                                 | บันทึกการโอนสินทรัพย์ผิดหมวด                   |                   |         |                                |                                                         |   |
| โอนไปที่                                                       |                                                |                   |         |                                |                                                         |   |
| <u>เลขที่สินทรัพย์หลักใหม่</u>                                 | 110000187861<br>รถเข็นอาหาร                    |                   | ٩       | <u>เลงที่สินทรัพย์ย่อยใหม่</u> | 0000                                                    |   |
| รายละเอียดเพิ่มเติม                                            |                                                |                   |         |                                |                                                         |   |
| ประเภทเอกสาร                                                   | AA - ผ่านรายการสินทรัพย์                       |                   |         | การอ้างอิง                     |                                                         |   |
| การโอนบางส่วน                                                  |                                                |                   |         |                                |                                                         |   |
| <u>ข้านวนเงิน</u>                                              |                                                |                   | บาท     |                                |                                                         |   |
| ที่สัมพันธ์กัน                                                 | 🔿 การได้มาของปีปัจจุบัน                        | การได้มาของปีก่อน |         |                                |                                                         |   |
|                                                                |                                                |                   | จำสองกา | รบันทึก                        |                                                         |   |

# (ภาพที่ 8)

6. หากไม่มีรายการข้อผิดพลาด กด "บันทึกข้อมูล" เพื่อบันทึกการโอนสินทรัพย์

| จำลองการบ้ | ันทึกรายเ | าาร             |                      |                   |                        |                   |             | ×        |
|------------|-----------|-----------------|----------------------|-------------------|------------------------|-------------------|-------------|----------|
| รายการ     | РК        | รหัสศูนย์ต้นทุน | รหัสงบประมาณ         | รหัสจังหวัด       | รหัสบัญชีแยกประเภท     | ข้อความแบบสั้น    | จำนวนเงิน   | สกุลเงิน |
| 1          | 75        | 2000400085      | 20004350004003110142 | 2400              | 1206090101             | 110000126508-0000 | - 10,000.00 | THB      |
| 2          | 70        | 2000400085      | 20004350004003110142 | 2400              | 1206090103             | 110000126508-0000 | 1,735.88    | THB      |
| 3          | 70        | 2000400085      | 20004350004003110142 | 2400              | 1206120101             | 110000187861-0000 | 10,000.00   | THB      |
| 4          | 75        | 2000400085      | 20004350004003110142 | 2400              | 1206120103             | 110000187861-0000 | - 1,735.88  | THB      |
|            |           |                 |                      |                   |                        |                   |             |          |
|            |           |                 | (บันทึกข้อมูล )      | กลับไปแก้ไขข้อมูล | Export XML Export JSON |                   |             |          |

# (ภาพที่ 9)

7. ระบบจะแสดงเลขที่เอกสาร จำนวน 10 หลัก และกด "แสดงข้อมูล" เพื่อดูคู่บัญชีอัตโนมัติ (ตามภาพที่ 11)

| ผลการบันทึกรายการ |                                            |                       | ×       |
|-------------------|--------------------------------------------|-----------------------|---------|
| ผลการบันทึก       | เลขที่เอกสาร                               | รหัสหน่วยงาน          | ปีบัญชี |
| สำเร็จ            | 5000035305                                 | 20004                 | 2025    |
|                   | (แสดงข้อมูล) (กลับไปแก้ไซข้อมูล) (สร้างเอก | สารใหม่ (ค้นหาเอกสาร) |         |

(ภาพที่ 10)

| <b>เดบิต</b> ครุภัณฑ์งานบ้านงานครัว (GL 12061201( | )1)                            | 10,000   |
|---------------------------------------------------|--------------------------------|----------|
| บัญชีค่าเสื่อมราคาสะสม-ครุภัณฑ์วิทยาศาส           | ตร์และการแพทย์ (GL 1206090103) | 1,735.88 |
| <b>เครดิต</b> ครุภัณฑ์วิทยาศาสตร์และการแพท        | ຍ໌ (GL 1206090101)             | 10,000   |
| บัญชีค่าเสื่อมราคาสะสม-ครุภัณฑ์ง                  | านบ้านงานครัว (GL 1206120103)  | 1,735.88 |

|           |           |             |                                                              |                              |           | สทา            | เ7 - การ่   | โอนภายในหน <b>่วยงาน</b>                                                  |          |                |          |           |              |         |               |
|-----------|-----------|-------------|--------------------------------------------------------------|------------------------------|-----------|----------------|-------------|---------------------------------------------------------------------------|----------|----------------|----------|-----------|--------------|---------|---------------|
| ลขที่เอกส | าร        | : 2025 - 50 | 00035305                                                     |                              |           |                |             |                                                                           |          |                |          | เลขที่ระ  | ะหว่างหน่วยง | าน:     |               |
| ไระเกทเอ  | กสาร      | : AA - ผานร | รายการสินทรัพย์                                              |                              |           |                |             |                                                                           |          |                |          | วันที่เอก | กสาร         | : 01/06 | /2568         |
| ้วนราชก   | 15        | : 20004 - a | ใานักงานคณะกรรมการการศึ                                      | ใกษาขั้นพื้นฐาน              |           |                |             |                                                                           |          |                |          | วันที่ผ่า | นรายการ      | : 01/06 | /2568         |
| ขึ้นที่   |           | : 2400 - ฉะ | เชิงเทรา                                                     |                              |           |                |             |                                                                           |          |                |          | สถานะ     |              | : เอกสา | รผ่านรายการ   |
| น่วยเปิก  | จาย       | : 20004000  | )85 - ศูนย์การศึกษาพิเศษ ป                                   | Jระจำจังหวัดฉะเ <sup>4</sup> | อิงเทรา   |                |             |                                                                           |          |                |          | การอ้าง   | งอิง         |         |               |
| บรรทัด    | เดบิต/    | รหัสบัญชี   | ชื่อบัญชี                                                    | การกำหนด                     |           | หน่วยต้นทุน    | แหล่ง       | เงินทุน                                                                   |          | <u>เงินฝาก</u> | , 1      | เจ้าของ   | เจ้าของ      | 1       | บัญชีย่อย     |
| ายการที่  | เครดิต    |             |                                                              |                              |           | × .            |             |                                                                           | คลัง     | ธ.พาณี         | ไชย์     | เงินฝาก   | บัญชียะ      | 98      |               |
|           |           |             |                                                              | - ×                          | จำนวนเงิน | รหัสงบประมาณ   | 1           |                                                                           | ขอควา    | มในรายกา       | 5        |           |              |         |               |
|           |           |             |                                                              | กิจกรรมหลก                   |           | man (C. J. D)  |             | กิจกรรมขอย                                                                |          |                |          |           |              |         | รหสหนวยงานดูค |
|           |           |             | · · · · ·                                                    | บญิงกอกงอง                   | บญชแยกบร  | ELUM (SUD BOO  | k GL)       |                                                                           | พมวตห    | เลทุ           |          |           |              |         |               |
| 1         | MINIM     | 1206090101  | พรุ่มเนพรม                                                   |                              | 10,000,00 | 2000400065     | 0711        | รถเพิ่มอาหาร สมมักรรสึกษาพิเสษ ประจำ                                      | บันเมือง | ารโอนสินห      | สังเมือง |           |              |         |               |
|           |           |             | TT TALANTIO                                                  |                              | 10,000.00 | 200045500040   | 05110142    | วแขนยาทาว ศูนยการศกษาที่เคย บระจา                                         | UUNIII   | ารเอนสนท       | NNOW     | 19131 391 |              |         |               |
|           |           |             |                                                              | 2000467010                   | 5100000 m | ารพัฒนาสมรรถภ  | าพเด็กพิการ | โดยศนย์การศึกษาพิเศษ                                                      |          |                |          |           |              |         |               |
|           |           |             |                                                              |                              |           |                |             |                                                                           |          |                |          |           |              |         |               |
| 2         | เดบิต     | 1206090103  | ค่าเสื่อมราคาสะสม - ท์วิ                                     |                              |           | 2000400085     | 6711        | 310 ครภัณฑ์ /งบสวนราชการ                                                  |          |                |          |           |              |         |               |
|           |           |             | ทยาสาสตร์และการแพทย์                                         |                              | 1,735.88  | 3 200043500040 | 03110142    | รถเข็นอาหาร ศูนย์การศึกษาพิเศษ ประจำ                                      | บันทึกก  | ารโอนสินท      | รัพย์ผิด | หมวด      |              |         |               |
|           |           |             |                                                              |                              |           |                |             | จังหวัดฉะเชิงเทรา ตำบลสิบเอ็ดสอก                                          |          |                |          |           |              |         |               |
|           |           |             |                                                              | 2000467010                   | 5100000 n | ารพัฒนาสมรรถภ  | าพเด็กพิการ | โดยศูนย์การศึกษาพิเศษ                                                     |          |                |          |           |              |         |               |
|           |           |             |                                                              |                              |           |                |             |                                                                           |          |                |          |           |              |         |               |
| 3         | เดบิต     | 1206120101  | ครุภัณฑ์งานบ้านงานครัว                                       |                              |           | 2000400085     | 6711        | 310 ครุภัณฑ์ /งบส่วนราชการ                                                |          |                |          |           |              |         |               |
|           |           |             |                                                              |                              | 10,000.00 | 200043500040   | 03110142    | รถเข็นอาหาร ศูนย์การศึกษาพิเศษ ประจำ                                      | บันทึกก  | ารโอนสินท      | รัพยผิด  | หมวด      |              |         |               |
|           |           |             |                                                              |                              |           |                |             | จังหวัดฉะเชิงเทรา ตำบลสิบเอ็ดสอก                                          |          |                |          |           |              |         |               |
|           |           |             |                                                              | 20004670105                  | 5100000 n | ารพัฒนาสมรรถภา | าพเด็กพิการ | โดยศูนยการศึกษาพิเศษ                                                      |          |                |          |           |              |         |               |
| 4         | 10530     | 1204120102  | อ่าเสื้อมราคาสมสม                                            |                              |           | 2000400085     | 6711        | 210 00 000 (11 201 1000000                                                |          |                |          |           |              |         |               |
| 4         | ATT AVIAT | 1200120105  | ครถัญหาราย เวเราเอริว                                        |                              | 1 725 00  | 2000400000     | 0711        | ราย กลุ่มเฉลา / งบตรแรงขายการ                                             | Sector.  | າດໂດຍເອີຍເທ    | V        |           |              |         |               |
|           |           |             | elătimente în îne înei trei trei trei trei trei trei trei tr |                              | 1,755.00  | 200043300040   | 05110142    | วถเขนอาทาร ทูนอการทกษาที่เทษ บระจา<br>ถ้าหวัดถะเพิ่มเพรา ตำบุลสิบเถ็ดสถุก | ULIVITI  | пненения       | 1 HOWP   | 19121 291 |              |         |               |
|           |           |             |                                                              | 2000467010                   | 5100000 n | ารพัฒนาสมรรถภ  | าพเด็กพิการ | โดยศนย์การศึกษาพิเศษ                                                      |          |                |          |           |              |         |               |
|           |           |             |                                                              |                              |           |                |             |                                                                           |          |                |          |           |              |         |               |
|           |           |             |                                                              |                              |           |                |             |                                                                           |          |                |          |           |              |         |               |

(ภาพที่ 11)

#### ตัวอย่างที่ 2 กรณีสินทรัพย์อายุการใช้งานไม่เท่ากัน

การบันทึกสินทรัพย์ผิดหมวด บัญชีครุภัณฑ์อื่น เลขสินทรัพย์ 110000016667 เครื่องปรับอากาศ Vertex แบบแขวน 40000 BTU มูลค่าการได้มา 50,700 บาท จำนวน 1 เครื่อง วันที่ได้มา 1 กันยายน 2565 กำหนดอายุการใช้งาน 15 ปี ซึ่งที่ถูกต้องคือครุภัณฑ์สำนักงาน มีอายุการใช้งาน 8 ปี จึงดำเนินการปรับปรุง แก้ไขบัญชีสินทรัพย์ผิดหมวดในวันที่ 1 มิถุนายน 2568 ดังนี้

ขั้นตอนที่ 1 บันทึกตัดจำหน่ายสินทรัพย์ ด้วยคำสั่งงาน สท 18 ประเภทเอกสาร AA เลขสินทรัพย์110000016667
 เดบิต บัญชีค่าจำหน่าย - ครุภัณฑ์อื่น (GL 5203010126)
 41,411.94
 บัญชีค่าเสื่อมราคาสะสม -ครุภัณฑ์อื่น (GL 1206160103)
 9,288.06
 เครดิต ครุภัณฑ์อื่น (GL 1206160101)
 50,700

| <b>บันทึกรายการ</b><br>สร้าง/บันทึก/ค้นหา/เปลี่ย | ยนแปลง เอกสาร                                                                                                    |
|--------------------------------------------------|----------------------------------------------------------------------------------------------------|
| FM                                               | ระบบบริหารงบประมาณ                                                                                                    |
|                                                  | ระบบจัดซื้อจัดจ้าง                                                                                                    |
|                                                  | ระบบเบิกจ่าย                                                                                                    |
| RP B                                             | ระบบรับและนำส่งรายได้                                                                                                    |
| GL                                               | ระบบบัญชีแยกประเภท                                                                                                    |
| FA                                               | ระบบบัญชีสินทรัพย์กาวร<br>> ข้อมูลหลักสินทรัพย์<br>> บันที่กาวตารสินทรัพย์<br>สท13 - การกำหนดญกระจายการโอน<br>สท15 - การกำหนัดมีพร้ายต่างการโอน<br>สท15 - การโอนกายในหรัพย์ จาก<br>สท17 - การโอนกายในหรัพย์<br>18 - การกัดสิงหน่ายสินทรัพย์<br>18 - การโอนกายในหรัพย์ |

( ภาพที่ 12 )

|                                                                      |                                                                       |     |                            |                                                              | สร้าง กลับรายการ ค้นหา |
|----------------------------------------------------------------------|-----------------------------------------------------------------------|-----|----------------------------|--------------------------------------------------------------|------------------------|
| <b>การตัดจำหน่ายสินทรัพย์ (สท.18)</b><br>สร้างการตัดจำหน่ายสินทรัพย์ |                                                                       |     |                            |                                                              |                        |
| รษัสหน่วยงาน                                                         | 20004<br>สำนักงานคณะกรรมการการศึกษาขึ้นพื้นฐาน                        | ٩   | <u>รทัสหน่วยเปิกจ่าย</u>   | 2000400825<br>โรงเรียนวิทยาศาสตร์จูฬากรณราชวิทยาลัย เชียงราย | ٩                      |
| รทัสพื้นที่                                                          | -<br>5700 - เซียงราย                                                  | ~   |                            |                                                              |                        |
| <u>เลขที่สินทวัพย์หลัก</u>                                           | 110000016667<br>เครื่องปรับอากาศ Vertex แบบแขวน 40000 BTU             | ٩   | <u>เลขที่สินทรัพย์ย่อย</u> | 0000                                                         |                        |
| ข้อมูลรายการ                                                         |                                                                       |     |                            |                                                              |                        |
| <u>วันที่เอกสาร</u>                                                  | 01 มิถุนายน 2568                                                      | Ē   | วันที่ผ่านรายการ           | 01 ມິຖຸນາຍນ 2568                                             |                        |
| <u>วันที่คิดมูลค่าสินทรัพย์</u>                                      | 01 มิถุนายน 2568                                                      |     | 420                        | 9                                                            |                        |
| <u>ข้อความ</u>                                                       | แก้ไขครูภัณฑ์ผิดหมวด                                                  |     |                            |                                                              |                        |
| รายละเอียดเพิ่มเติม                                                  |                                                                       |     |                            |                                                              |                        |
| ประเภทเอกสาร                                                         | AA - ผ่านรายการสินทรัพย์                                              |     | การอ้างอิง                 |                                                              |                        |
| <u>ประเภทรายการ</u>                                                  | 202 - การตัดจำหน่าย (รื้อถอน) สินทรัพย์ที่ได้มาก่อนปีงบประมาณปัจจุบัน |     |                            |                                                              | ~                      |
| การตัดจำหน่ายบางส่วน                                                 |                                                                       |     |                            |                                                              |                        |
| <u>จำนวนเงิน</u>                                                     |                                                                       | บาท |                            |                                                              |                        |
| <u>ร้อยละ</u>                                                        |                                                                       |     |                            |                                                              |                        |
|                                                                      |                                                                       | C   |                            |                                                              |                        |
|                                                                      |                                                                       | 0   |                            |                                                              |                        |

( ภาพที่ 13 )

- 1. ข้อมูลส่วนหัว
  - เลขที่สินทรัพย์หลัก : ระบุเลขที่สินทรัพย์หลักที่ผิดหมวด
  - เลขที่สินทรัพย์ย่อย : ระบุเลขที่สินทรัพย์ย่อยที่ผิดหมวด (ถ้ามี)
- 2. ข้อมูลรายการ
  - วันที่เอกสาร/ วันที่ผ่านรายการ/ วันที่คิดมูลค่าสินทรัพย์ : ระบุดังนี้
  - กรณีสินทรัพย์ที่ได้มาปีก่อน : ระบุเป็นวันที่ 1 ของงวดเดือนปัจจุบัน
  - กรณีสินทรัพย์ที่ได้มาปีปัจจุบัน : ระบุวันที่โอนสินทรัพย์
  - ข้อความ : ระบุคำอธิบายรายการเพิ่มเติม
- 3. รายละเอียดเพิ่มเติม
  - ประเภทรายการ : เลือกรายการที่ไม่ก่อให้เกิดรายได้ เช่น รื้อถอน สูญหาย
- 4. กดปุ่ม "จำลองการบันทึก" เพื่อให้ระบบตรวจสอบความถูกต้องของการบันทึกรายการ
- 5. หากไม่มีรายการข้อผิดพลาด กดปุ่ม "บันทึกข้อมูล" เพื่อบันทึกการโอนสินทรัพย์

| จำลองการบั                                                                                                    | ันทึกรายก | ាទ              |                      |             |                    |                    |             | X        |
|----------------------------------------------------------------------------------------------------|-----------|-----------------|----------------------|-------------|--------------------|--------------------|-------------|----------|
| รายการ                                                                                                    | РК        | รหัสศูนย์ต้นทุน | รหัสงบประมาณ         | รหัสจังหวัด | รหัสบัญชีแยกประเภท | ข้อความแบบสั้น     | จำนวนเงิน   | สกุลเงิน |
| 1                                                                                                    | 75        | 2000400825      | 20004360007003120001 | 5700        | 1206160101         | 110000016667-0000  | - 50,700.00 | THB      |
| 2                                                                                                    | 70        | 2000400825      | 20004360007003120001 | 5700        | 1206160103         | 110000016667-0000  | 9,288.06    | THB      |
| 3                                                                                                    | 40        | 2000400825      | 20004360007003120001 | 5700        | 5203010126         | จำหน่ายอุปกรณ์อื่น | 41,411.94   | THB      |
| 3         40         2000400825         20004360007003120001         5700         5203010126         จำหน่ายอุปกรณ์อื่น         41,411.94         THB           บันทึกข้อมูล         กลับไปนก็ไซข้อมูล         Export XML         Export JSON |           |                 |                      |             |                    |                    |             |          |

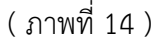

 5. ระบบจะแสดงเลขที่เอกสาร จำนวน 10 หลัก และกดปุ่ม "แสดงข้อมูล" เพื่อดูคู่บัญชีอัตโนมัติ (ตามภาพที่ 16)

| หลการบันทึกรายการ                            |                                                                               |                                                                                                    |  |  |  |  |  |  |
|----------------------------------------------|-------------------------------------------------------------------------------|----------------------------------------------------------------------------------------------------|--|--|--|--|--|--|
| เลขที่เอกสาร                                 | รหัสหน่วยงาน                                                                  | ปีบัญชี                                                                                                    |  |  |  |  |  |  |
| 5000035213                                   | 20004                                                                         | 2568                                                                                                    |  |  |  |  |  |  |
| <b>แสดงข้อมูล</b> กลับไปแก้ไซซ้อมูล สร้างเอก | สารใหม่ (ทันหาเอกสาร)                                                         |                                                                                                    |  |  |  |  |  |  |
|                                              | เลขที่เอกสาร<br>5000035213<br>(แสดงข้อมูล) (กลับไปแก้ไขข้อมูล) (สร้างเอก<br>1 | เลขที่เอกสาร รหัสหน่วยงาน<br>5000035213 20004<br>(แสดงข้อมูล) (กลับไปแก้ไขข้อมูล (สร้างเอกสาวใหม่) (คันหาเอกสาว |  |  |  |  |  |  |

( ภาพที่ 15 )

| เขที่เอกส<br>ระเภทเอ | กร<br>กราร       | : 2025 - 50<br>: AA - ผานร | 00035213<br>เายการสินทรัพย์<br>ว่าถึกรามคณะกรรมการการสี | ้อมาตั้งเพิ่งเราะ                     |                                                                    | , ,,,,,,,,,,,,,,,,,,,,,,,,,,,,,,,,,,,,,        |                                                                                                    |         |                             |                  | เลขที่ระหว่า<br>วันที่เอกสาร<br>วันที่ย่างราย | งหน่วยงา             | <b>u</b> :<br>: 01/06/2568  |
|----------------------|------------------|----------------------------|---------------------------------------------------------|---------------------------------------|--------------------------------------------------------------------|------------------------------------------------|----------------------------------------------------------------------------------------------------|---------|-----------------------------|------------------|-----------------------------------------------|----------------------|-----------------------------|
| มที่<br>เวยเบิก      | จ่าย             | : 5700 - เซี<br>: 20004008 | ยงราย<br>125 - โรงเรียนวิทยาศาสตร์จุเ                   | สาภรณราชวิทยาลัย เชียงราช             | J                                                                  |                                                |                                                                                                    |         |                             | 1                | สถานะ<br>การอ้างอิง                           |                      | : เอกสารผ่านรายการ          |
| รรทัด<br>ยการที่     | เดบิต/<br>เครดิต | รหัสบัญชี                  | ชื่อบัญชี                                               | การกำหนด                              | หน่วยต้นทุน                                                        | แหล่งเงิง                                      | นทุบ                                                                                                    | ุคลัง   | <u>เงินฝาก</u><br>ธ.พาณิชย์ | เจ้าขะ<br>เงินฝา | 94<br>10                                      | เจ้าของ<br>บัญชีย่อย | บัญชีย <sup>่</sup> อย<br>เ |
|                      |                  |                            |                                                         | จำนวนเงน<br>กิจกรรมหลัก               | วทสงบบวะมาเม                                                       |                                                | กิจกรรมย่อย                                                                                                    | 109131  | มเนรายการ                   |                  |                                               |                      | รหัสหน่วยงาเ                |
|                      |                  |                            |                                                         | 50,700.00<br>20004640006500000 n<br>3 | ) 2000436000700.<br>າรยกระดับคุณภาพเ<br>ณราชวิทยาลัย               | 3120001 ค<br>ส<br>การศึกษาโรงเ                 | รุ่าณพสาหรบอาคารทอบระชุมและเรง<br>อาหาร โรงเรียนวิทยาศาสตร์จุหากรณราช<br>วิทยาลัย เชียงราย ตำบลรอบเวียง อ<br>เรียนวิทยาศาสตร์จุหาภ                                   | ແກເທຄາ  | (กณฑตคหมวด                  |                  |                                               |                      |                             |
| 2                    | เดบิต            | 1206160103                 | ค่าเสื่อมราคาสะสม -<br>ครุภัณฑ์อื่น                     | 9,288.00<br>20004640006500000 n<br>3  | 2000400825<br>5 2000436000700:<br>ารยกระดับคุณภาพก<br>ณราชวิทยาลัย | 641131)<br>3120001 ค<br>ส<br>ว่า<br>รศึกษาโรงเ | 0 ครูภัณฑ์ /งบส่วนราชการ<br>ครูภัณฑ์สำหรับอาคารหอประชุมและไรง<br>อาหาร โรงเรียนวิทยาศาสตร์รุงหากรณราช<br>มิพยาลัย เซียรราย คำกลาอยาเรียง อ<br>เรียนวิทยาศาสตร์รุงหาก | แก้ไขคร | ະຸກັ <b>ຒ</b> ຑິຟັດหมวด     |                  |                                               |                      |                             |
| 3                    | เดบิต            | 5203010126                 | ค่าจำหน่าย - อุปกรณ์อื่นๆ                               | 41,411.94<br>20004640006500000 n<br>3 | 2000400825<br>1 2000436000700<br>ารยกระดับคุณภาพก<br>ณราชวิทยาลัย  | 6411310<br>3120001 ค<br>ส<br>เกรศึกษาโรงเ      | 0 ครูภัณฑ์ /งบส่วนราชการ<br>ครูภัณฑ์สำหรับอาคารหอประชุมและไรง<br>อาหาร ไรงเรียนวิทยาศาสตร์จุฬาภรณราช<br>มีพยาลัย เชียงราย ตำบุลรอบเรียง อ<br>เรียนวิทยาศาสตร์จุฬาภ   | แก้ไขคร | รูภัณฑ์ผิดหมวด              |                  |                                               |                      |                             |

( ภาพที่ 16 )

ขั้นตอนที่ 2 บันทึกปรับปรุงบัญชีเพื่อรับรู้สินทรัพย์ ด้วยคำสั่งงาน บช 01 ประเภทเอกสาร JV ดังนี้
 เดบิต บัญชีพักครุภัณฑ์สำนักงาน (GL 1206010102) 50,700
 เครดิต บัญชีค่าจำหน่าย – ครุภัณฑ์อื่น (GL 5203010126) 41,411.94
 บัญชีค่าเสื่อมราคา - ครุภัณฑ์อื่น (GL 5105010139) 7,037.81
 บัญชีผลสะสมจากการแก้ไขข้อผิดพลาด (GL 3102010102) 2,250.25

(ดูค่าเสื่อมราคาของสินทรัพย์ จากรายงานสินทรัพย์รายตัว สท 12)

| NFA_001<br>รายงานสินทรัพย์รายตั          | วัว (สท.12)             |                                       |                   |                     |                                                              |
|------------------------------------------|-------------------------|---------------------------------------|-------------------|---------------------|--------------------------------------------------------------|
| < กลับ                                   |                         |                                       |                   |                     |                                                              |
| รหัสหน่วยงาน                             | 20004<br>สำนักงานคย     | นะกรรมการการศึกษาขั้นพื้นฐาน          |                   | รหัสหน่วยเบิกจ่าย   | 2000400825<br>โรงเรียนวิทยาศาสตร์จุฬากรณราชวิทยาลัย เชียงราย |
| เลขที่สินทรัพย์หลัก                      | 1100000                 | 016668                                |                   | เลขที่สินทรัพย์ย่อย | 0000                                                         |
| คำอธิบาย 1                               | เครื่องปรับ             | อากาศ Vertex แบบแขวน 40000            | BTU               | หมวดสินทรัพย์       | 12061600<br>ครุกัณฑ์อื่นๆ (GFMIS)                            |
| รหัสศูนย์ต้นทุน                          | 2000400<br>โรงเรียนวิทย | 0825<br>บาศาสตร์จุฬาภรณราชวิทยาลัย เช |                   | รหัสผู้ขาย          | 1000014683<br>บริษัท อภิวัฒน์นี้หเวิร์ค จำกัด                |
| ปีบัญชี                                  | 2568                    |                                       |                   | ~                   |                                                              |
| ค่าตามแผน                                | มูลค่าผ่านรายการ        | การเปรียบเทียบ                        | พารามิเตอร์       |                     |                                                              |
| มูลค่าคส.ผ่านรายการ ค่                   | ่าเสื่อมราคาตามบัญชี    |                                       |                   |                     |                                                              |
|                                          | ปีบัญชีเริ่มต้น         | เปลี่ยนแปลง                           | สิ้นปี            |                     |                                                              |
| มูลค่าการได้มา                           | 50,700.00               | 0.00                                  | 50,700.00         |                     |                                                              |
| การประเมินค่าใหม่                        | รเมินค่าใหม่ 0.00 0.00  |                                       |                   |                     |                                                              |
| รวมมูลค่าการได้มา                        | 50,700.00               | 0.00                                  | 50,700.00         |                     |                                                              |
| ค่าเสื่อมราคาปกติ                        | -7,037.81               | -2,250.25                             | -9,288.06         |                     |                                                              |
| การปรับปรุงมูลค่า<br>มูลค่าตามบัญชีสุทธิ | 43,662.19               | 0.00<br>-2,250.25                     | 0.00<br>41,411.94 |                     |                                                              |

- 1. ข้อมูลทั่วไป
  - วันที่เอกสาร/ วันที่ผ่านรายการ : ระบุดังนี้
    - กรณีสินทรัพย์ที่ได้มาปีก่อน : ระบุเป็นวันที่ 1 ของงวดเดือนปัจจุบัน
    - กรณีสินทรัพย์ที่ได้มาปีปัจจุบัน : ระบุวันที่ปรับปรุง
  - การอ้างอิง : ใช้เลขที่เอกสารของ สท 18
  - กรอกข้อมูลเรียนร้อย กดปุ่ม "ถัดไป"

|                                                                |                                                                     |       |                  |                  | สร้าง กลับรายการ ค้นหา |
|----------------------------------------------------------------|---------------------------------------------------------------------|-------|------------------|------------------|------------------------|
| <b>บันทึกรายการบัญชีแยกประ</b><br>สร้างเอกสารบันทึกรายการบัญชี | ะเภท (บช.01)                                                        |       |                  |                  |                        |
| ข้อมูลทั่วไป รายการบัญชี                                       |                                                                     |       |                  |                  |                        |
| รหัสหน่วยงาน                                                   | 20004<br>สำนักงานคณะกรรมการการศึกษาขั้นพื้นฐาน                      | ٩     | วันที่เอกสาร     | 01 มิถุนายน 2568 |                        |
| รหัสพื้นที่                                                    | 5700 - เชียงราย                                                     |       | วันที่ผ่านรายการ | 01 มิถุนายน 2568 |                        |
| รหัสหน่วยเปิกจ่าย                                              | 2000400825<br>โรงเรียนวิทยาศาสตร์จุษากรณราชวิทยาลัย เชียงราย        | ٩     | 420              | 9                |                        |
| <u>ประเภทเอกสาร</u>                                            | JV - การบันทีกรายการทางบัญซีที่ไม่เกี่ยวกับเงินสดและเทียบเท่าเงินสด |       | การอ้างอิง       | 2025500003521    |                        |
|                                                                |                                                                     | จำลอง | มการบันทึก )     |                  |                        |
|                                                                |                                                                     |       |                  |                  | <u>ถัดไป</u>           |

## ( ภาพที่ 18 )

- 2. รายการบัญชี
  - ลำดับที่ 1 : PK เดบิต
  - รหัสบัญชีแยกประเภท : GL 1206010102 พักครุภัณฑ์สำนักงาน
  - รหัสศูนย์ต้นทุน : 2000400825
  - รหัสแหล่งของเงิน : ถ้าหากเป็นของปีงบประมาณเก่า ระบุหัสแหล่งของเงิน 6831000
  - จำนวนเงิน : จำนวนเงินตามมูลค่าการได้มา
  - รายละเอียดบรรทัดรายการ : คำอธิบายรายการ
  - กรอกข้อมูลเรียบร้อย กดปุ่ม "จัดเก็บรายการนี้ลงตาราง"

| <b>บันทึกรายการบัญชีแยกประเภ</b><br>สร้างเอกสารบันทึกรายการบัญชี | ท (บช.01)                                              |                 |                                                  |                                                |                          |
|------------------------------------------------------------------|--------------------------------------------------------|-----------------|--------------------------------------------------|------------------------------------------------|--------------------------|
| ข้อมูลทั่วไป <b>รายการบัญชี</b>                                  |                                                        |                 |                                                  |                                                |                          |
| รายละเอียดเอกสาร                                                 |                                                        |                 |                                                  |                                                | « ก่อนหน้า 1 / 4 ถัดไป » |
| ลำดับที่ 1                                                       | <u>PK</u> เดบิต                                        | ~               |                                                  |                                                |                          |
| รหัสบัญชีแยกประเภท                                               | 1206010102<br>พักครูภัณฑ์สำนักงาน                      | ٩               | รทัสบัญชีย่อยของบัญชีแยก<br>ประเภท (Sub Book GL) |                                                | ٩                        |
| รษัสสุนย์ตันทุน                                                  | 2000400825<br>โรงเรียนวิทยาศาสตร์จูฬากรณราชวิทยาลัย เช | ٩               | เอกสารสำรองเงิน                                  |                                                | ٩                        |
| <u>รหัสแหล่งของเงิน</u>                                          | 2568 🗸 (6831000<br>รายได้ชื่น                          | ٩               | รหัสงบประมาณ                                     | 20004<br>สำนักงานคณะกรรมการการศึกษาขั้นพื้นฐาน | ٩                        |
| รษัสกิจกรรมหลัก                                                  | P5700<br>เชียงราย                                      | ٩               | <u>รหัสกิจกรรมย่อย</u>                           |                                                | ٩                        |
| รหัสบัญชีเงินฝากคลัง                                             |                                                        |                 | รหัสเจ้าของบัญชีเงินฝากคลัง                      |                                                |                          |
| รหัสบัญชีย่อย                                                    |                                                        |                 | รหัสเจ้าของบัญชีย่อย                             |                                                |                          |
| รทัสบัญชีธนาคารย่อย<br>(Bank Book)                               |                                                        |                 | รหัสหมวดพัสดุ                                    |                                                |                          |
| <del>รหัสหน่วยงานคู่ค้า</del><br>( <u>Trading Partne</u> r)      |                                                        | ٩               | รหัสรายได้                                       |                                                |                          |
| <u>เอกสารการจัดซื้อ</u>                                          |                                                        |                 | <u>การกำหนด</u>                                  |                                                |                          |
| <u>จำนวนเงิน</u>                                                 | 5                                                      | 0,700.00 บาท    |                                                  |                                                |                          |
| <u>รายละเอียดบรรทัดรายการ</u>                                    | แก้ไขครูภัณฑ์ผิดหมวด                                   |                 |                                                  |                                                |                          |
|                                                                  | ( จัดเก็บรายการนี้ละ                                   | งตาราง ตบข้อมูเ | ลรายการนี้ สร้างข้อมูลรายการใหม่                 |                                                |                          |

#### ( ภาพที่ 19 )

รายการบัญชี

- ลำดับที่ 2 : PK เครดิต
- รหัสบัญชีแยกประเภท : GL 5203010126 ค่าจำหน่าย-อุปกรณ์อื่นๆ
- รหัสศูนย์ต้นทุน : 2000400825
- รหัสแหล่งของเงิน : ถ้าหากเป็นของปีงบประมาณเก่า ระบุหัสแหล่งของเงิน 6831000
- จำนวนเงิน : ตามขั้นตอนที่ 2
- รายละเอียดบรรทัดรายการ : คำอธิบายรายการ
- กรอกข้อมูลเรียบร้อย กดปุ่ม "จัดเก็บรายการนี้ลงตาราง"

| <b>บันทึกรายการบัญชีแยกประเภท (บ</b><br>สร้างเอกสาวบันทึกรายการบัญชี | ทช.01)                                                 |           |                                                  |                                                |                          |
|----------------------------------------------------------------------|--------------------------------------------------------|-----------|--------------------------------------------------|------------------------------------------------|--------------------------|
| ข้อมูลทั่วไป รายการบัญชี                                             |                                                        |           |                                                  |                                                |                          |
| รายละเอียดเอกสาร                                                     |                                                        |           |                                                  |                                                | « ก่อนหน้า 2 / 4 ถัดไป » |
| ลำดับที่ 2                                                           | <u>PK</u> เครดิต                                       | ~         |                                                  |                                                |                          |
| รหัสบัญชีแยกประเภท                                                   | 5203010126<br>คำจำหน่าย - อุปกรณ์ชื่นๆ                 | ٩         | รหัสบัญชีย่อยของบัญชีแยก<br>ประเภท (Sub Book GL) |                                                |                          |
| วหัสศูนย์ดันทุน                                                      | 2000400825<br>โรงเรียนวิทยาศาสตร์จุฬากรณราชวิทยาลัย เช | ٩         | เอกสารสำรองเงิน                                  |                                                | ٩                        |
| <u>รหัสแหล่งของเงิน</u>                                              | 2568 <b>v</b> 6831000<br>รายได้อื่น                    | ٩         | <u>รหัสงบประมาณ</u>                              | 20004<br>สำนักงานคณะกรรมการการศึกษาขั้นพื้นฐาน | ٩                        |
| รหัสกิจกรรมหลัก                                                      | P5700                                                  | ٩         | รหัสกิจกรรมย่อย                                  |                                                | ٩                        |
| รหัสบัญชีเงินฝากคลัง                                                 |                                                        |           | รหัสเจ้าของบัญชีเงินฝากคลัง                      |                                                | •                        |
| รหัสบัญชีย่อย                                                        |                                                        |           | รหัสเจ้าของบัญชีย่อย                             |                                                |                          |
| รหัสบัญชีธนาคารย่อย<br>(Bank Book)                                   |                                                        |           | รหัสหมวดพัสดุ                                    |                                                |                          |
| รทัสหน่วยงานคู่ด้า<br>(Trading Partner)                              |                                                        | ٩         | รหัสรายได้                                       |                                                |                          |
| <u>เอกสารการจัดซื้อ</u>                                              |                                                        |           | <u>การกำหนด</u>                                  |                                                |                          |
| <u>จำนวนเงิน</u>                                                     | 41,411.5                                               | 4 บาท     |                                                  |                                                |                          |
| <u>รายละเอียดบรรทัดรายการ</u>                                        | แก้ไขครูภัณฑ์ผิดหมวด                                   |           |                                                  |                                                |                          |
|                                                                      | ( จัดเก็บรายการนี้ลงศาราง                              | ) (ลบข้อ: | นูลรายการนี้ สร้างข้อมูลรายการใหม่               |                                                |                          |

( ภาพที่ 20 )

รายการบัญชี

- ลำดับที่ 3 : PK เครดิต
- รหัสบัญชีแยกประเภท : GL 5105010139 ค่าเสื่อมราคา-ครุภัณฑ์อื่น
- รหัสศูนย์ต้นทุน : 2000400825
- รหัสแหล่งของเงิน : ถ้าหากเป็นของปีงบประมาณเก่า ระบุหัสแหล่งของเงิน 6831000
- จำนวนเงิน : ตามขั้นตอนที่ 2
- รายละเอียดบรรทัดรายการ : คำอธิบายรายการ
- กรอกข้อมูลเรียบร้อย กดปุ่ม "จัดเก็บรายการนี้ลงตาราง"

| <b>บันทึกรายการบัญชีแยกประเภท (บ</b><br>สร้างเอกสารบันทึกรายการบัญชี | rs.01)                                                 |           |                                                  |                                                |                          |
|----------------------------------------------------------------------|--------------------------------------------------------|-----------|--------------------------------------------------|------------------------------------------------|--------------------------|
| ข้อมูลทั่วไป รายการบัญชี                                             |                                                        |           |                                                  |                                                |                          |
| รายละเอียดเอกสาร                                                     |                                                        |           |                                                  |                                                | « ก่อนหน้า 3 / 4 ถัดไป » |
| ลำดับที่ 3                                                           | <u>PK</u> เครดิต 🗸                                     | )         |                                                  |                                                |                          |
| รหัสบัญชีแยกประเภท                                                   | 5105010139<br>ค่าเสื่อมราคา - ครุภัณฑ์ขึ้น             | ٩         | รหัสบัญชีย่อยของบัญชีแยก<br>ประเภท (Sub Book GL) |                                                |                          |
| รหัสศูนย์คันทุน                                                      | 2000400825<br>โรงเรียนวิทยาศาสตร์จุฬาภรณราชวิทยาลัย เช | ٩         | เอกสารสำรองเงิน                                  |                                                | ٩                        |
| วหัสแหล่งของเงิน                                                     | 2568 		 6831000<br>รายได้อื่น                          | ٩         | รหัสงบประมาณ                                     | 20004<br>สำนักงานคณะกรรมการการศึกษาขั้นพื้นฐาน | ٩                        |
| รหัสกิจกรรมหลัก                                                      | P5700<br>เซียงราย                                      | ٩         | รหัสกิจกรรมย่อย                                  |                                                | ٩                        |
| รหัสบัญชีเงินฝากคลัง                                                 |                                                        |           | รหัสเจ้าของบัญชีเงินฝากคลัง                      |                                                |                          |
| รหัสบัญชีย่อย                                                        |                                                        |           | รหัสเจ้าของบัญชีย่อย                             |                                                |                          |
| รหัสบัญชีธนาคารย่อย<br>(Bank Book)                                   |                                                        |           | รหัสหมวดพัสดุ                                    |                                                |                          |
| <u>รหัสหน่วยงานคู่ด้า<br/>(Trading Partner)</u>                      |                                                        | ٩         | รหัสรายได้                                       |                                                |                          |
| เอกสารการจัดซื้อ                                                     |                                                        |           | การกำหนด                                         |                                                |                          |
| <u>จำนวนเงิน</u>                                                     | 7,037.81                                               | บาท       |                                                  |                                                |                          |
| <u>รายละเอียดบรรทัดรายการ</u>                                        | แก้ไขครูภัณฑ์ผิดหมวด                                   |           |                                                  |                                                |                          |
|                                                                      | ( จัดเก็บรายการนี้ลงสาราง                              | ( ลบข้อมุ | สรายการนี้ สร้างข้อมูลรายการใหม่                 |                                                |                          |

( ภาพที่ 21 )

รายการบัญชี

- ลำดับที่ 4 : PK เครดิต
- รหัสบัญชีแยกประเภท : GL 3102010102 ผลสะสมจากการแก้ไขข้อผิดพลาด
- รหัสศูนย์ต้นทุน : 2000400825
- รหัสแหล่งของเงิน : ถ้าหากเป็นของปีงบประมาณเก่า ระบุหัสแหล่งของเงิน 6831000
- จำนวนเงิน : ตามขั้นตอนที่ 2
- รายละเอียดบรรทัดรายการ : คำอธิบายรายการ
- กรอกข้อมูลเรียบร้อย กดปุ่ม "จัดเก็บรายการนี้ลงตาราง"

| <b>บันทึกรายการบัญชีแยกประเภท (เ</b><br>สร้างเอกสารบันทึกรายการบัญชี | un.01)                                                                                                    |                          |
|----------------------------------------------------------------------|----------------------------------------------------------------------------------------------------|--------------------------|
| ข้อมูลทั่วไป รายการบัญชี                                             |                                                                                                    |                          |
| รายละเอียดเอกสาร                                                     |                                                                                                    | < ก่อนหน้า 4 / 4 ถัดไป » |
| ลำคับที่ 4                                                           | <u>พ</u> พลักลา                                                                                                    |                          |
| รหัสบัญชีแยกประเภท                                                   | 3102010102 จะที่หนังหรือขององมัญชีนอก<br>มองสมบรากการแก้ไขข้อมีองหลาด<br>ประเภท (Sub Book GL)                                      | ٩                        |
| <u>รหัสสูนย์ตันทุน</u>                                               | 2000400825 🧧 เลกสารสำรองเงิน<br>โจะเรียนวิทยาศาสกร์จุลากรณาหวิทยาลัย เข                                                            | ٩                        |
| <u>รทัสแหล่งของเงิน</u>                                              | 2568         6631000         จ         รมัดชนุประมาณ         20004           รายได้ยัน         สำนักงานคณะกรรณการกรศึกษาขึ้นกับฐาน | ٩                        |
| <u>รหัสกิจกรรมหลัก</u>                                               | P5700 (ฉ) ามัลกังการรมย่อย<br>เรียงราย                                                                                             | ٩                        |
| รหัสบัญชีเงินฝากคลัง                                                 | รพัสเจ้าของบัญชีเงินฝากคลัง                                                                                                    |                          |
| รหัสบัญชีย่อย                                                        | รพัสเจ้าของปัญชีย่อย                                                                                                    |                          |
| รหัสบัญชีธนาคารย่อย<br>(Bank Book)                                   | รหัสหมวดพัตดุ                                                                                                    |                          |
| รทัสหน่วยงานคู่ค้า<br>(Trading Partner)                              | จ รหัสราชได้                                                                                                    |                          |
| <u>เอกสารการจัดซื้อ</u>                                              | คมหาวิชาท                                                                                                    |                          |
| <u>จำนวนเงิน</u>                                                     | 2,250.25 um                                                                                                    |                          |
| <u>รายละเอียดบรรทัดรายการ</u>                                        | แก้ไขครูภัณฑ์ผิดหมวด                                                                                                    |                          |
|                                                                      | (รัณยับรายการนี้มนตารระ) ( อบรับสูงรายการนี้) ( ตรีวเรียนูงรายการโมน                                                               |                          |

( ภาพที่ 22 )

 บันทึกคู่บัญชีเรียบร้อยแล้ว กดปุ่ม "จำลองการบันทึก" เพื่อให้ระบบตรวจสอบความถูกต้องของการ บันทึกรายการ

| เลือก | ลำดับที่ | PK     | ชื่อบัญชี                    | รพัสบัญชีแยกประเภท | รหัสศูนย์ต้นทุน | แหล่งของเงิน | รหัสงบประมาณ | รหัสกิจกรรมหลัก | จำนวนเงิน   |  |
|-------|----------|--------|------------------------------|--------------------|-----------------|--------------|--------------|-----------------|-------------|--|
|       | 1        | เดบิต  | พักครุภัณฑ์สำนักงาน          | 1206010102         | 2000400825      | 6831000      | 20004        | P5700           | 50,700.00   |  |
|       | 2        | เครคิต | ค่าจำหน่าย - อุปกรณ์อื่นๆ    | 5203010126         | 2000400825      | 6831000      | 20004        | P5700           | - 41,411.94 |  |
|       | 3        | เครดิต | ค่าเสื่อมราคา - ครุภัณฑ์อื่น | 5105010139         | 2000400825      | 6831000      | 20004        | P5700           | - 7,037.81  |  |
|       | 4        | เครดิต | ผลสะสมจากการแก้ไขข้อผิดพลาด  | 3102010102         | 2000400825      | 6831000      | 20004        | P5700           | - 2,250.25  |  |
|       |          |        |                              |                    |                 |              |              | รวมขอดเดบิต     | 50,700.00   |  |
|       |          |        |                              |                    |                 |              |              | รวมขอดเครดิต    | 50,700.00   |  |
|       | < 1 >    |        |                              |                    |                 |              |              |                 |             |  |
|       |          |        |                              |                    | d ,             |              |              |                 |             |  |

( ภาพที่ 23 )

## 4. หากไม่มีรายการข้อผิดพลาด กดปุ่ม "บันทึกข้อมูล" เพื่อบันทึกรายการ

| จำลองการบันทึกรายการ |             | ×                                                  |
|----------------------|-------------|----------------------------------------------------|
| ผลการบันทึก          | รหัสข้อความ | ศ้าอธิบาย                                          |
| สำเร็จ               | S001        | ตรวจสอบเอกสาร - ไม่มีข้อผิดพลาด: PRD Client 20     |
|                      | บัน         | พิกซ์อนูล กลับไปแก้ไขข้อมูล Export XML Export JSON |

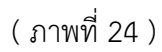

 ระบบจะแสดงเลขที่เอกสาร จำนวน 10 หลัก และกดปุ่ม "แสดงข้อมูล" เพื่อดูคู่บัญชีอัตโนมัติ (ตามภาพที่ 26)

| ผลการบันทึกรายการ |                                                |                             | ×       |
|-------------------|------------------------------------------------|-----------------------------|---------|
| ผลการบันทึก       | เลขที่เอกสาร                                   | รหัสหน่วยงาน                | ปีบัญชี |
| สำเร็จ            | 0100165166                                     | 20004                       | 2025    |
|                   |                                                |                             |         |
|                   | (แสดงข้อมูล) กลับไปแก้ไขข้อมูล สร้างเอกสารใหม่ | (ค้นหาเอกสาร) (พิมพ์รายงาน) |         |
|                   |                                                |                             |         |

( ภาพที่ 25 )

| าซที่เอกส<br>ระเภทเอ |           |              |                                 |                | 0001 - 0                   | 1 1 1 1 1 1 1 1 1 1 1 1 1 1 1 1 1 1 1 1 |           |                                        |                    |                    |                    |
|----------------------|-----------|--------------|---------------------------------|----------------|----------------------------|-----------------------------------------|-----------|----------------------------------------|--------------------|--------------------|--------------------|
| ระเภทเอ              |           | : 2025 - 01  | 00165166                        |                |                            |                                         |           |                                        | เลขที่ระหว่        | างหน่วยงา          | ณ :                |
|                      | กสาร      | : JV - การบั | ันที่กรายการทางบัญชีที่ไม่เกี่ย | ขวกับเงินสดและ | เทียบเท่าเงิน              |                                         |           |                                        | วันที่เอกสา        | 15                 | : 01/06/2568       |
| วนราชกา              | 15        | : 20004 - a  | ำนักงานคณะกรรมการการศึ          | กษาขั้นพื้นฐาน |                            |                                         |           |                                        | วันที่ผ่านร        | ายการ              | : 01/06/2568       |
| นที่                 |           | : 5700 - เชี | ยงราย                           |                |                            |                                         |           |                                        | สถานะ              |                    | : เอกสารผ่านรายการ |
| น่วยเปิก             | ่าย       | : 20004008   | 325 - โรงเรียนวิทยาศาสตร์จุา    | สาภรณราชวิทยา  | าลัย เซียงราย              |                                         |           | -                                      | การอ่างอิง         |                    | : 2025500003521    |
| บรรทัด               | เดบิต/    | รหัสบัญชี    | ขอบัญชี                         | การกำหนด       | หนวยตบทุน                  | แหลงเงินทุบ                             |           | <u>เงินฝาก</u><br>ซ.พากปีพย์           | เจาของ<br>เวิ่มปอก | เจาของ<br>มัญสีต่อ | บัญชียอย<br>"      |
| ายการที              | เครดิต    |              |                                 |                | ล้ำบวบเงิน รพัสงบประบวณ    |                                         | ข้อดวา    | 3.พ.ณ                                  | IN UM IN           | ບເມື່ອວອ           | 0                  |
|                      |           |              |                                 | กิจกรรมหลัก    |                            | กิจกรรมย่อย                             |           |                                        |                    |                    | รหัสหน่วยงานคู     |
|                      |           |              |                                 | บัญชีย่อยของ   | บัญขีแยกประเภท (Sub Book G | iL)                                     | หมวดท่    | ĭสดุ                                   |                    |                    |                    |
| 1                    | เดบิต     | 1206010102   | พักครุภัณฑ์สำนักงาน             |                | 2000400825                 | 6831000 รายได้อื่น                      |           |                                        |                    |                    |                    |
|                      |           |              |                                 |                | 50,700.00 20004            | สำนักงานคณะกรรมการการศึกษาขั้นพื้นฐา    | ม แก้ไขคร | <b>ຸ</b> ກັຒ <del>ທ</del> ໌ผิดหมวด     |                    |                    |                    |
|                      |           |              |                                 | P5700          | เชียงราย                   |                                         |           |                                        |                    |                    |                    |
| 2                    | เครดิต    | 5203010126   | ค่าจำหน่าย - อุปกรณ์อื่นๆ       |                | 2000400825                 | 6831000 รายได้อื่น                      |           |                                        |                    |                    |                    |
|                      |           |              |                                 |                | 41,411.94 20004            | สำนักงานคณะกรรมการการศึกษาขั้นพื้นฐา    | ม แก้ไขคร | รุภัณฑ์ผิดหมวด                         |                    |                    |                    |
|                      |           |              |                                 | P5700          | เชียงราย                   |                                         |           |                                        |                    |                    |                    |
| 3                    | เครดิต    | 5105010139   | ค่าเสื่อมราคา - ครุภัณฑ์อื่น    |                | 2000400825                 | 6831000 รายได้อื่น                      |           |                                        |                    |                    |                    |
|                      |           |              |                                 |                | 7,037.81 20004             | สำนักงานคณะกรรมการการศึกษาขั้นพื้นฐา    | ม แก้ไขคร | ະຸກັ <b>ເ</b> ເຫ <sup>ົ</sup> ່ພືດหมวด |                    |                    |                    |
|                      |           |              |                                 | P5700          | เชียงราย                   |                                         |           |                                        |                    |                    |                    |
| 4                    | เครดิต    | 3102010102   | ผลสะสมจากการแก้ไขข้อ            |                | 2000400825                 | 6831000 รายได้อื่น                      |           |                                        |                    |                    |                    |
|                      |           |              | ผิดพลาด                         |                | 2,250.25 20004             | สำนักงานคณะกรรมการการศึกษาขั้นพื้นฐา    | ม แก้ไขคร | ະຸກັຒຫ໌ພືດหมวด                         |                    |                    |                    |
|                      |           |              |                                 | P5700          | เชียงราย                   |                                         |           |                                        |                    |                    |                    |
|                      |           |              |                                 |                |                            |                                         |           |                                        |                    |                    |                    |
|                      |           |              |                                 |                |                            |                                         |           |                                        |                    |                    |                    |
|                      | หมายเห    | เตุ          |                                 |                |                            |                                         |           |                                        |                    |                    |                    |
|                      | ผู้บันทึก |              |                                 |                |                            | 된                                       | อนุมัติ   |                                        |                    |                    |                    |

( ภาพที่ 26 )

**ขั้นตอนที่ 3** การคำนวณมูลค่าสินทรัพย์หลักและสินทรัพย์ย่อย ณ วันที่ปรับปรุงบัญชี

้สินทรัพย์ดังกล่าว ใช้งานมาแล้วตั้งแต่วันที่ 1 กันยายน 2565 – 31 พฤษภาคม 2568 จำนวน 2 ปี 9 เดือน อายุการใช้งานที่เหลือ จำนวน 5 ปี 1 เดือน

- มูลค่าค่าเสื่อมราคาสะสมตั้งแต่วันที่ 1 กันยายน 2565 – 31 พฤษภาคม 2568

วันที่ 1 กันยายน 2565 – 30 กันยายน 2565 = (50,700/8) x 1/12 ปี เท่ากับ 528.13 บาท วันที่ 1 ตุลาคม 2565 – 30 กันยายน 2567 = (50,700/8) x 24/12 ปี เท่ากับ 12,675 บาท

วันที่ 1 ตุลาคม 2567 – 31 พฤษภาคม 2568 = (50,700/8) x 8/12 ปี เท่ากับ 4,225 บาท

- มูลค่าสินทรัพย์ย่อยเท่ากับมูลค่าค่าเสื่อมราคาสะสมตั้งแต่วันที่ 1 กันยายน 2565 – 31 พฤษภาคม 2568 (528.13+12,675+4,225) จำนวน 17,428.13 บาท

- มูลค่าสินทรัพย์หลักเท่ากับมูลค่าสินทรัพย์หลังหักมูลค่าสินทรัพย์ย่อย คือ มูลค่าสินทรัพย์สุทธิ (50,700 – 17,428.13) เท่ากับจำนวน 33,271.87 บาท

**ขั้นตอนที่ 4** สร้างข้อมูลหลักสินทรัพย์ ตามประเภทของสินทรัพย์หมวดที่ถูกต้อง (ดังตารางที่ 1)

- สร้างเลขที่สินทรัพย์หลัก ด้วยคำสั่งงาน สท 01 ระบุอายุการใช้ที่เหลือ (ตั้งแต่วันที่นำเข้าระบบ -วันที่หมดอายุการใช้งาน)

- สร้างเลขที่สินทรัพย์ย่อย ด้วยคำสั่งงาน สท 11 ระบุอายุการใช้งาน 1 งวด

### 1. สร้างเลขที่สินทรัพย์หลัก ด้วยคำสั่งงาน สท 01

| <b>บันทึกรายการ</b><br>สร้าง/บันทึก/ค้นหา/เปลี่ย | <b>บันทึกรายการ</b><br>หร้างบันทึกหันทางไปสี่ยนแปลง เอกสาร                                                               |  |  |  |  |  |  |
|--------------------------------------------------|----------------------------------------------------------------------------------------------------|--|--|--|--|--|--|
| FM                                               | ระบบบริหารงบประมาณ                                                                                                    |  |  |  |  |  |  |
|                                                  | ระบบจัดซื้อจัดจ้าง                                                                                                    |  |  |  |  |  |  |
|                                                  | ระบบเปิกจ่าย                                                                                                    |  |  |  |  |  |  |
| RP B                                             | ระบบรับและนำส่งรายได้                                                                                                    |  |  |  |  |  |  |
| GL                                               | ระบบบัญชีแยกประเภท                                                                                                    |  |  |  |  |  |  |
| FA                                               | ระบบบัญชีสินหรัพย์กาวร<br>> ข้อแหน้ดอินหรัพย์<br>เพบ1 - สันหรัพย์<br>กาม1 - คินหรัพย์อ<br>กาม2 - หอัดห/ปดคนขัดคลินหรัพย์ |  |  |  |  |  |  |

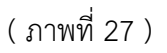

2. ข้อมูลส่วนหัว

หมวดสินทรัพย์ : ระบุหมวดสินทรัพย์ที่ถูกต้อง จำนวน 8 หลัก หรือ กดปุ่ม 

 จากระบบ โดยให้
 พิจารณาตามประเภทของสินทรัพย์ที่ได้มา (ตามตารางที่ 1) มิใช่ตามรหัสผูกพันงบประมาณ

- รหัสผู้ขาย : ระบุรหัสผู้ขายจากระบบ New GFMIS Thai จำนวน 10 หลัก (ถ้ามี)
- จำนวนสินทรัพย์ที่เหมือนกัน : ระบุ 1
- 3. ข้อมูลทั่วไป
  - คำอธิบาย 1 : ระบุรายละเอียดของสินทรัพย์ เพื่อเป็นข้อมูลที่แสดงในรายงานเกี่ยวกับสินทรัพย์
  - คำอธิบาย 2 : ระบุรายละเอียดของสินทรัพย์เพิ่มเติม (ถ้ามี)

 - เลขที่ผลิตภัณฑ์ : ระบุเลขที่ครุภัณฑ์หรือข้อมูลที่ใช้ในการอ้างอิง หรือที่ควบคุมไว้นอกระบบของ หน่วยงาน

- หน่วย : ระบุหน่วยนับ หรือ กดปุ่ม 🔍 จากระบบ

| <b>สนทรพย (สท. 01)</b><br>สร้างสินทรัพย์    |                                                |       |                          |                                                    |             |       |
|---------------------------------------------|------------------------------------------------|-------|--------------------------|----------------------------------------------------|-------------|-------|
| <u>รทัสหน่วยงาน</u>                         | 20004<br>สำนักงานคณะกรรมการการศึกษาชั้นพื้นฐาน | ٩     | <u>รทัสหน่วยเบิกจ่าย</u> | 2000400825<br>โรงเรียนวิทยาศาสตร์จุฬากรณราชวิทยาลั | ัย เชียงราย | ٩     |
| หมวดสินทรัพย์<br>จำนวนสินทรัพย์ที่เหมือนกัน | 12060100<br>คารัณฑ์สม.<br>1                    |       | <u>วทัสผู้ขาย</u>        | 1000014683<br>บริษัท อภิวัฒน์เป็ทเวิร์ค จำกัด      |             | ٩     |
| ข้อมูลทั่วไป ขึ้นกับเวลา เขตค่าเสื่อมร      | ากา                                            |       |                          |                                                    |             |       |
| <u>คำอชิบาย 1</u><br>คำอชิบาย 2             | เครื่องปรับอากาศ Vertex แบบแขวน 40000 BTU      |       |                          |                                                    |             |       |
| เลขที่ผลิตภัณฑ์                             | ຈກ.พร. 2564/001                                |       | เลขที่สินค้าคงคลัง       |                                                    |             |       |
| บรมาณ<br>ข้อมูลการผ่านรายการ                | U                                              |       | NU28                     | MAC<br>เครื่อง                                     |             | ٩     |
| วันที่โอนเป็นทุน                            |                                                |       | ยกเลิกการทำงานเมื่อ      |                                                    |             |       |
| วนทเดมาครงแรก<br>งวดที่ได้มา                |                                                |       |                          |                                                    |             |       |
| ข้อกำหนดภายใน<br>สินทรัพย์เดิม              |                                                |       | สินทรัพย์ย่อยเดิม        |                                                    |             |       |
| ได้มาเมื่อ                                  |                                                |       | หน่วยงานเดิม             |                                                    |             |       |
|                                             |                                                | จำลอง | การบันทึก                |                                                    |             |       |
|                                             |                                                |       |                          |                                                    | (           | ถัดไป |

( ภาพที่ 28 )

4. ขึ้นกับเวลา

 รหัสแหล่งของเงิน/ กิจกรรมหลัก/ งบประมาณ/ ศูนย์ต้นทุน : ระบุให้ตรงกับรหัสสินทรัพย์เดิมที่ ผิดหมวด

| <b>สินทรัพย์ (สท. 01)</b><br>สร้างสินทรัพย์                                                   |                                                                                                    |                                                                         |                                                                                                    |
|-----------------------------------------------------------------------------------------------|----------------------------------------------------------------------------------------------------|-------------------------------------------------------------------------|----------------------------------------------------------------------------------------------------|
| วทัศษประวบ<br>หมวดสินทวัทย์<br>รำนวนสินครัทย์ที่เหมือนกัน                                     | 20004<br>สำนักงามคณะกรรมการการศึกษาขึ้นสิ้นฐาน<br>12060100<br>ครูมัลฟ์สน.<br>1                                                                              | <ul> <li>จ. รรัสหร่วยเป็กร่วย</li> <li>รรัสผู้รวย</li> </ul>            | 2000400825<br>โรงสัยมัทยาศาสตร์จุษากรณาทย์ทิพยาลัย เชื่องราย<br>1000014683<br>บริษัท ยภิรัฒน์นักเวิล์ ซ่ากัด |
| ข้อมูกทั่วไป ขึ้นกับเวลา เขตค่าเสื่อมราย<br>รหัสแหล่งของอิน<br>รหัสรั้นที่<br>รหัสรุนต์คันอุน | <ul> <li>คว</li> <li>2568 </li> <li>รายได้ชื่น</li> <li>5700 - เขียงราย</li> <li>2000400825</li> <li>โรงเชิ่นเว้าหวาสังหาภูมินารมีบารวิทยาลัย เข</li> </ul> | ๑         วษัตริดกรรมหลัก           ๖         วษัตรรณ/ระมาณ           ๑ | ອງການ<br>ເອີຍາງານ<br>20004<br>ຄຳນັກຕາມຄະຍາງວາມກາງກາງສຶກຍາງຄືມກັບສູງານ                                        |
| (ก่อนหน้า                                                                                     |                                                                                                    | ( จำลองการบันทึก                                                        | ( อัตไป )                                                                                                    |

( ภาพที่ 29 )

- 5. เขตค่าเสื่อมราคา
  - อายุงาน : ระบุอายุการใช้งาน (ปี) ที่คงเหลือ
  - งวด : ระบุอายุการใช้งาน (เดือน) ที่คงเหลือ
- 6. กดปุ่ม "จำลองการบันทึก" เพื่อให้ระบบตรวจสอบความถูกต้องของการบันทึกรายการ

| <b>สินทรัพย์ (สท. 01)</b><br>สร้างสินทรัพย์ |                                         |         |                    |                     |                                                           |
|---------------------------------------------|-----------------------------------------|---------|--------------------|---------------------|-----------------------------------------------------------|
| รทัสหน่วยงาน                                | 20004<br>สำนักงานคณะกรรมการการศึกษาชั้น | พื้นฐาน |                    | Q รหัสหน่วยเปิกง่าย | 2000400825<br>ໂຈເອີນເກັກພາກສາຮ່ຽນກາດມານຈີກຍາລັຍ ເຮັບເຈາາຍ |
| หมวดสินทรัพย์                               | 12060100<br>ครุภัณฑ์สนง.                |         |                    | <u>รหัสผู้ขาย</u>   | 1000014683<br>ປາຈັກ ຄາກິແມ່ນີ້ກາເຈົ້າກັກ                  |
| <u>จำนวนสินทรัพย์ที่เหมือนกัน</u>           | 1                                       |         |                    |                     |                                                           |
| ข้อมูลทั่วไป ขึ้นกับเวลา                    | เขตคำเสื่อมราคา                         |         |                    |                     |                                                           |
| เลขที่เขต                                   | <u>เขตค่าเสื่อมราคา</u>                 | คีย์    | <u>อายุงาน(ปี)</u> | <u>งวค(เคือน)</u>   | เริ่มคส.ปกติ                                              |
| 01                                          | คส.ตามบัญชี                             | TH02    | 5                  | 1                   |                                                           |
|                                             |                                         |         |                    | ( จำลองการบันฟิก    |                                                           |

( ภาพที่ 30 )

7. หากไม่มีรายการข้อผิดพลาด กดปุ่ม "บันทึกข้อมูล"

| จำลองการบันทึกรายการ |             | ×                                                  |
|----------------------|-------------|----------------------------------------------------|
| ผลการบันทึก          | รหัสข้อความ | ค้าอธิบาย                                          |
| สำเร็จ               | S001        | ตรวจสอบเอกสาร - ไม่มีข้อผิดพลาด: PRD Client 20     |
|                      |             |                                                    |
|                      | บัน         | ก็กข้อมูล กลับไปแก้ไขข้อมูล Export XML Export JSON |
|                      |             |                                                    |

( ภาพที่ 31 )

8. ระบบจะแสดงเลขที่สินทรัพย์ จำนวน 12 หลัก (11xxxxxxxxx)

| ผลการบันทึกรายการ                                            |                     |                     | ×            |  |  |  |  |
|--------------------------------------------------------------|---------------------|---------------------|--------------|--|--|--|--|
| ผลการบันทึก                                                  | เลขที่สินทรัพย์หลัก | เลขที่สินทรัพย์ย่อย | รหัสหน่วยงาน |  |  |  |  |
| สำเร็จ                                                       | 110000187854        | 0000                | 20004        |  |  |  |  |
| (แสดงข้อมูล) กลับไปแก้ไขข้อมูล (สร้างเอกสารใหม่) ค้นหาเอกสาร |                     |                     |              |  |  |  |  |
|                                                              |                     | 2                   |              |  |  |  |  |

( ภาพที่ 32 )

## 9. สร้างเลขที่สินทรัพย์ย่อย ด้วยคำสั่งงาน สท 11

| <b>บันทึกรายการ</b><br>สร้าง/บันทึก/คันทา/เปลี่ย | <b>บันทึกรายการ</b><br>สร้างวันทึกหันทา/แลี่ยนแปลง เอกสาร                                               |  |  |  |  |  |  |
|--------------------------------------------------|----------------------------------------------------------------------------------------------------|--|--|--|--|--|--|
|                                                  | ระบบบริหารงบประมาณ                                                                                      |  |  |  |  |  |  |
|                                                  | ระบบจัดขี้อจัดจ้าง                                                                                      |  |  |  |  |  |  |
| AP                                               | ระบบเปิกจ่าย                                                                                            |  |  |  |  |  |  |
| RP <sup>®</sup>                                  | ระบบรับและนำส่งรายได้                                                                                   |  |  |  |  |  |  |
| GL                                               | ระบบบัญชีแยกประเภท                                                                                      |  |  |  |  |  |  |
| FA                                               | ระบบบัญชีสินทรัพย์ถาวร<br>> ข้อมูลหลักสินทรัพย์<br>m11 - อินทรัพย์ขอ<br>m12 - ร บล็ดหปลดเลี้ยคลินทรัพย์ |  |  |  |  |  |  |

( ภาพที่ 33 )

## 10. ข้อมูลส่วนหัว

- เลขที่สินทรัพย์หลัก : กดปุ่ม "ค้นหาเลขที่สินทรัพย์หลัก" โดยใช้เลขที่สินทรัพย์ที่สร้างขึ้นใหม่ ค้นหา (ตามภาพที่ 34 และ 35 ) ระบบจะแสดงรายการข้อมูลทั่วไปและข้อมูลขึ้นกับเวลา ของ สินทรัพย์หลัก (ตามภาพที่ 36 และ 37)

| <b>สินทรัพย์ย่อย (สท. 11)</b><br>สร้างสินทรัพย์ย่อย |                                                 |        |                          |                                        |     |   |  |  |
|-----------------------------------------------------|-------------------------------------------------|--------|--------------------------|----------------------------------------|-----|---|--|--|
| <u>รทัสหน่วยงาน</u>                                 | 20004<br>สำนักงามคณะกรรมการการศึกษาขึ้นพื้นฐาน  | ٩      | <u>รทัสหน่วยเปิกจ่าย</u> | 2000400004<br>สำนักการคลังและสินทรัพย์ |     | ٩ |  |  |
| หมวดสินทรัพย์                                       |                                                 |        | <u>ผู้ขาย</u>            |                                        |     | ٩ |  |  |
| <u>เลขที่สินทรัพย์หลัก</u>                          | ด้นทาเลขที่สินทรัพย์หลัก                        |        |                          |                                        |     |   |  |  |
| <b>ข้อมูลทั่วไป</b> ขึ้นกับเวลา เขตค่าเสื่อมรา      | <b>ร้อมูลทั่วไป</b> ขึ้มกับเวลา เขตคำเสื่อมราคา |        |                          |                                        |     |   |  |  |
| <u>ค่าอชิบาย 1</u>                                  |                                                 |        |                          |                                        |     |   |  |  |
| คำอธิบาย 2                                          |                                                 |        |                          |                                        |     |   |  |  |
| เลขที่ผลิตภัณฑ์                                     |                                                 |        | เลขที่สินค้าคงคลัง       |                                        |     |   |  |  |
| ปริมาณ                                              | 0                                               |        | พบ่วย                    |                                        | ] ( | ٩ |  |  |
| ข้อมูลการผ่านรายการ                                 |                                                 |        |                          |                                        |     |   |  |  |
| วันที่โอนเป็นทุน                                    |                                                 |        | ยกเลิกการทำงานเมื่อ      |                                        |     |   |  |  |
| วันที่ได้มาครั้งแรก                                 |                                                 |        |                          |                                        |     |   |  |  |
| งวดที่ได้มา                                         |                                                 |        |                          |                                        |     |   |  |  |
| ข้อกำหนดภายใน                                       |                                                 |        |                          |                                        |     |   |  |  |
| สินทรัพย์เดิม                                       |                                                 |        | สินทรัพย์ย่อยเดิม        |                                        |     |   |  |  |
| ใค้มาเมื่อ                                          |                                                 |        | หน่วยงานเดิม             |                                        |     |   |  |  |
|                                                     |                                                 |        |                          |                                        |     |   |  |  |
|                                                     |                                                 | จำลองก | าารบันทึก                |                                        |     |   |  |  |

( ภาพที่ 34 )

| เลขที่สินทรัพย์            |                                    |                               |                      |                             |                               |
|----------------------------|------------------------------------|-------------------------------|----------------------|-----------------------------|-------------------------------|
| ค้นหา                      |                                    |                               |                      |                             |                               |
| ค้นหาตามเลขที่สินทรัพย่    | <b>ม์หลัก</b> ค้นหาตามเงื่อนไขอื่น | _                             |                      |                             |                               |
| <u>เลขที่สินทรัพย์หลัก</u> | 110000187854                       | 1                             | ถึง                  |                             |                               |
|                            |                                    |                               | เริ่มค้นหา           |                             |                               |
| <u>รพัสหน่วยงาน</u>        | 20004<br>สำนักงานคณะกรรม           | เการการศึกษาขั้นพื้นฐาน       | ٩                    |                             |                               |
| <u>รหัสหน่วยเบิกจ่าย</u>   | 2000400825<br>โรงเรียนวิทยาศาสต    | ร์จุฬาภรณราชวิทยาลัย เชียงราย | ٩                    |                             |                               |
| เลือก                      | <u>เลขที่สินทรัพย์หลัก</u>         | <u>เลขที่สินทรัพย์ย่อย</u>    | <u>หมวดสินทรัพย์</u> | <u>วันที่สร้างสินทรัพย์</u> | สถานะ                         |
|                            | 110000187854                       | 0000                          | 12060100             | 16 มิถุนายน 2568            | ข้อมูลสินทรัพย์ยังไม่ถูกระงับ |
|                            |                                    |                               | < 1 >                |                             |                               |

( ภาพที่ 35 )

| <b>สินทรัพย์ย่อย (สท. 11)</b><br>สร้างสินทรัพย์ย่อย   |                                                |  |                     |                                                  |                 |   |
|-------------------------------------------------------|------------------------------------------------|--|---------------------|--------------------------------------------------|-----------------|---|
| <u>รทัสหน่วยงาน</u>                                   | 20004<br>สำนักงานคณะกรรมการการศึกษาขั้นพื้นจาน |  | รหัสหน่วยเปิกจ่าย   | 2000400825<br>โรงเรียนวิทยาศาสตร์จุฬาภรณราชวิทยา | ลัย เบียงราย    | ٩ |
| หมวดสินทรัพย์                                         | -<br>12060100<br>ครุภัณฑ์สนง.                  |  | ผู้ชาย              | 1000014683<br>บริษัท อภิวัฒน์เน็ทเวิร์ค จำกัด    |                 | ٩ |
| <u>จำนวนสินทรัพย์ที่เหมือนกัน</u>                     | 1                                              |  |                     |                                                  |                 |   |
| เลขที่สินทรัพย์หลัก                                   | 110000187854                                   |  | เลขที่สินทรัพย์ย่อย | 0000                                             | ประวัติการแก้ไข |   |
| สถานะ                                                 | ข้อมูลสินทรัพย์ยังไม่ถูกระงับ                  |  |                     |                                                  |                 |   |
| ข้อมูลทั่วไป ขึ้นกับเวลา เขตค่าเสื่อมรา<br>คำออิบาย 1 | กา<br>โอร็องฟรีแอากาส Vertex แหนแรกน 40000 BTH |  |                     |                                                  |                 |   |
| คำอธิบาย 2                                            |                                                |  |                     |                                                  |                 |   |
| เลขที่ผลิตภัณฑ์                                       | ຈກ.ຮາ. 2564/001                                |  | เลขที่สินค้าคงคลัง  |                                                  |                 |   |
| ปริมาณ                                                | 0                                              |  | หน่วย               | MAC<br>เครื่อง                                   |                 | ٩ |
| ข้อมูลการผ่านรายการ                                   |                                                |  |                     |                                                  |                 |   |
| วันที่โอนเป็นทุน                                      |                                                |  | ยกเลิกการทำงานเมื่อ |                                                  |                 |   |
| วันที่ได้มาครั้งแรก                                   |                                                |  |                     |                                                  |                 |   |
| งวดที่ได้มา                                           |                                                |  |                     |                                                  |                 |   |
| ข้อกำหนดภายใน                                         |                                                |  |                     |                                                  |                 |   |
| สินทรัพย์เดิม                                         |                                                |  | สินทรัพย์ย่อยเดิม   |                                                  |                 |   |
| ได้มาเมื่อ                                            |                                                |  | หน่วยงานเดิม        |                                                  |                 |   |
|                                                       |                                                |  |                     |                                                  |                 |   |

( ภาพที่ 36 )

| <b>สินทรัพย์ย่อย (สท. 11)</b><br>สร้างสินทรัพย์ย่อย |                                                        |                                  |                                                               |         |
|-----------------------------------------------------|--------------------------------------------------------|----------------------------------|---------------------------------------------------------------|---------|
| รทัสหน่วยงาน                                        | 20004<br>สำนักงานคณะกรรมการการศึกษาขั้นพื้นธาน         | Q รหัสหน่วยเปิกจ่าย              | 2000400825<br>โรงเวียนวิทยาศาสตร์จุษาการณราชวิทยาลัย เพียงราย | ٩       |
| หมวดสินทรัพย์                                       | ~<br>12060100<br>ครูภัณฑ์สนง.                          | ผู้หาย                           | ้<br>1000014683<br>บริษัท อภิวัฒน์เน็ทเวิร์ค จำกัด            | ٩       |
| จำนวนสินทรัพย์ที่เหมือนกัน                          | 1                                                      |                                  |                                                               |         |
| เลขที่สินทรัพย์หลัก                                 | 110000187854                                           | เล <del>ง</del> ที่สินทรัพย์ย่อย | 0000 ประวัติการแก้ไข                                          |         |
| สถานะ                                               | ข้อมูลสินทรัพย์ยังไม่ถูกระงับ                          |                                  |                                                               |         |
| ข้อมูลทั่วไป <b>ขึ้นกับเวลา</b> เขตคำเสื่อ          | แราคา                                                  |                                  |                                                               |         |
| <u>รหัสแหล่งของเงิน</u>                             | 2568 		 6831000<br>รายได้อื่น                          | Q รหัสกิจกรรมหลัก                | P5700<br>เชิ่มงราย                                            | ٩       |
| <u>รหัสพื้นที่</u>                                  | 5700 - เซียงราย                                        | <ul> <li>รหัสงบประมาณ</li> </ul> | 20004<br>สำนักงานคณะกรรมการการศึกษาชั้นพื้นฐาน                | ٩       |
| รหัสสูนย์ต้นทุน                                     | 2000400825<br>โรงเรียนวิทยาศาสตร์จุฬากรณราชวิทยาลัย เช | ٩                                |                                                               |         |
|                                                     |                                                        |                                  |                                                               |         |
|                                                     |                                                        | จำลองการบันทึก                   |                                                               |         |
| ก่อนหน้า                                            |                                                        |                                  |                                                               | ( ถัดไป |

( ภาพที่ 37 )

#### 11. เขตค่าเสื่อมราคา

- งวดเดือน : ระบุ 1 งวด

| <b>สินทรัพย์ย่อย (สท. 11)</b><br>สร้างสินทรัพย์ย่อย |                                                            |         |             |                     |                                                                                                |  |  |
|-----------------------------------------------------|------------------------------------------------------------|---------|-------------|---------------------|------------------------------------------------------------------------------------------------|--|--|
| รหัสหน่วยงาน                                        | 20004                                                      |         |             | รหัสหน่วยเบิกจ่าย   | 2000400825                                                                                     |  |  |
| หมวดสินทรัพย์                                       | สำนักงานคณะกรรมการการศึกษาขั้น<br>12060100<br>ครูภัณฑ์สนง. | ทิ้มฐาน |             | ผู้ขาย              | โรงเรียบวิทยาศาสตร์รุณารณราชาวิทยาลัย เชียงราย<br>1000014683<br>บริษัท อภิวิณน์มักเริ่มๆ จำคัด |  |  |
| เลขที่สินทรัพย์หลัก                                 | 110000187854                                               |         |             | เลขที่สินทรัพย์ย่อย | 0001 ประวัติการแก้ไข                                                                           |  |  |
| สถานะ                                               | ข้อมูลสินทรัพย์ยังไม่ถูกระงับ                              |         |             |                     |                                                                                                |  |  |
| ข้อมูลทั่วไป ขึ้นกับเวลา <b>เขตค่า</b>              | ร้อมูลทั่วไป ขึ้นกับเวลา เขตร่างสื่อมราคา                  |         |             |                     |                                                                                                |  |  |
| เลขที่เขค                                           | <u>เขตค่าเสื่อมราคา</u>                                    | ñú      | อายุงาน(ปี) | <u>งวด(เดือน)</u>   | เริ่มคร.ปกติ                                                                                   |  |  |
| 01                                                  | คส.ตามบัญชี                                                | TH02    | 0           | 1                   | 01 มิถุนายน 2568                                                                               |  |  |
| (สร้างแลกราวัทน์) (แก้ไขสินทรัพย์)<br>ก่อนหน้า      |                                                            |         |             |                     |                                                                                                |  |  |

( ภาพที่ 38 )

12. หากไม่มีรายการข้อผิดพลาด กดปุ่ม "บันทึกข้อมูล"

| จำลองการบันทึกรายการ                                  |             | ×                                              |  |  |  |
|-------------------------------------------------------|-------------|------------------------------------------------|--|--|--|
| ผลการบันทึก                                           | รหัสข้อความ | ค้าอธิบาย                                      |  |  |  |
| สำเร็จ                                                | S001        | ตรวจสอบเอกสาร - ไม่มีข้อผิดพลาด: PRD Client 20 |  |  |  |
|                                                       |             |                                                |  |  |  |
| ปันพึกข้อมูล กลับไปแก้ไซซ้อมูล Export XML Export JSON |             |                                                |  |  |  |
|                                                       |             |                                                |  |  |  |

( ภาพที่ 39 )

13. ระบบจะแสดงเลขที่สินทรัพย์หลัก จำนวน 12 หลัก (11xxxxxxxx) และเลขที่สินทรัพย์ย่อย 0001

| ผลการบันทึกรายการ |                                      |                             | ×            |
|-------------------|--------------------------------------|-----------------------------|--------------|
| ผลการบันทึก       | เลขที่สินทรัพย์หลัก                  | เลขที่สินทรัพย์ย่อย         | รหัสหน่วยงาน |
| สำเร็จ            | 110000187854                         | 0001                        | 20004        |
|                   | <b>แสดงข้อมูล</b> (กลับไปนก์ไซซ์อมูล | สร้านเอกสารใหม่ ค้นหาเอกสาร |              |
|                   |                                      |                             |              |

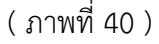

ขั้นตอนที่ 5 บันทึกล้างบัญชีพักสินทรัพย์ ด้วยคำสั่งงาน สท 13 ประเภทเอกสาร AA

โดยมูลค่ารวมของสินทรัพย์หลักและสินทรัพย์ย่อย จะเท่ากับราคาทุนของสินทรัพย์ดังกล่าว ตาม ขั้นตอนที่ 3 และระบุวันที่เอกสาร และวันที่ผ่านรายการ เป็นวันที่ 1 ของงวดเดือนปัจจุบัน **เดบิต** บัญชีครุภัณฑ์สำนักงาน (110000187854-0000) (GL 1206010101) 33,271.87 บัญชีครุภัณฑ์สำนักงาน (110000187854-0001) (GL 1206010101) 17,428.13

**เครดิต** บัญชีพักครุภัณฑ์สำนักงาน (GL 1206010102) 50,700

#### 1. บันทึกล้างบัญชีพักสินทรัพย์ ด้วยคำสั่งงาน สท 13

| ระบบบริหารงบประมาณ                                                                                                    |
|----------------------------------------------------------------------------------------------------|
| ระบบจัดซื้อจัดจ้าง                                                                                                    |
| ระบบเบิกจ่าย                                                                                                    |
| ระบบรับและนำส่งรายได้                                                                                                    |
| ระบบบัญชีแยกประเภท                                                                                                    |
| ระบบบัญชีสินทรัพย์กาวร<br>• ข้อมูลหลักสินทรัพย์<br>• บันทึกรายการสินทรัพย์<br>ศน13 - หน่างการศิรยการทักษา<br>สน14 - กรารทานสญกรรชายการโดน<br>สน15 - การข้าระบันชีสินทรัพย์ระบว่าต่อตรีวง |

( ภาพที่ 41 )

- 2. ข้อมูลทั่วไป
  - วันที่เอกสาร : ระบุวันที่ 1 ของงวดเดือนปัจจุบัน
  - วันที่ผ่านรายการ : ระบุวันที่ 1 ของงวดเดือนปัจจุบัน
  - ประเภทเอกสาร : กดเลือก AA (ผ่านรายการสินทรัพย์)
  - การอ้างอิง : ระบุเลขที่เอกสารหักล้าง ที่ได้จากขั้นตอนที่ 1 การปรับปรุงบัญชีพักสินทรัพย์ (JV)

| ผ <mark>่านรายการด้วยการทักถ้าง (สท.13)</mark><br>สร้ามนำขนายการด้วยการทักอ้าง |                                                              |       |                   |                  |       |  |  |
|--------------------------------------------------------------------------------|--------------------------------------------------------------|-------|-------------------|------------------|-------|--|--|
| <b>ข้อมูลทั่วไป</b> รายการสินทรัพย์ รายการเปิด                                 | 1                                                            |       |                   |                  |       |  |  |
| รทัสหน่วยงาน                                                                   | 20004<br>สำนักงานคณะกรรมการการศึกษาขึ้นพื้นฐาน               | ٩     | วันที่เอกสาร      | 01 มิถุนายน 2568 |       |  |  |
| รหัสพื้นที่                                                                    | 5700 - เซียงราย                                              | ~     | วันที่ผ่านรายการ  | 01 มิถุนายน 2568 |       |  |  |
| <u>รทัสหน่วยเปิกจ่าย</u>                                                       | 2000400825<br>โรงเรียนวิทยาศาสตร์จุฬากรณราชวิทยาลัย เชียงราย | ٩     | 439               | 9                |       |  |  |
| <u>ประเภทเอกสาร</u>                                                            | AA - ผ่านรายการสินทรัพย์                                     | ~     | <u>การอ้างอิง</u> | 2025-0100165166  |       |  |  |
|                                                                                |                                                              | สำลอง | การบันฬก          |                  |       |  |  |
|                                                                                |                                                              |       |                   |                  | ถัดไป |  |  |

( ภาพที่ 42 )

3.รายการเปิด (ข้อมูลด้านเครดิต)

 รหัสบัญชีแยกประเภท : ระบุรหัสบัญชีพักสินทรัพย์ ที่ต้องการหักล้างให้ตรงกับการบันทึกปรับปรุง บัญชีพักสินทรัพย์ (JV) ในขั้นตอนที่ 1

- เลขที่เอกสารหักล้าง : ระบุเลขที่เอกสารหักล้าง ที่ได้จากขั้นตอนที่ 1 การปรับปรุงบัญชีพัก สินทรัพย์ (JV)

- ปีเอกสาร : ระบุปีบัญชีของเอกสารหักล้าง
- กดปุ่ม "แสดงเอกสาร" เลือกบรรทัดรายการ บัญชีพักสินทรัพย์
- กรอกข้อมูลเรียบร้อยแล้ว กดปุ่ม "จัดเก็บรายการนี้ลงตาราง"

| <b>ผ่านรายการด้</b> ว<br>สร้างผ่านรายการด้วย | <b>วยการหักล้าง (สท.13)</b><br><sup>อการหักล้าง</sup> |              |                              |                                     |                                   |                    |
|----------------------------------------------|-------------------------------------------------------|--------------|------------------------------|-------------------------------------|-----------------------------------|--------------------|
| ข้อมูลทั่วไป รา                              | ยการสินทรัพย์ รายการเปิด                              |              |                              |                                     |                                   |                    |
| รายการเปิด                                   |                                                       | •            |                              |                                     |                                   |                    |
| สำคับที่                                     |                                                       | 1            |                              | รหัสบัญชีแยกประเภท                  | 1206010102<br>พักครูภัณฑ์สำนักงาน | ٩                  |
| เลขที่เอกสารหักล้าง                          |                                                       | 0100165166   | 2568                         | <ul> <li>✓ บรรทัศรายการ</li> </ul>  | 1                                 | แสดงเอกสาร         |
|                                              |                                                       |              | จัดเก็บรายการนี้ลงตาราง อบข้ | อมูลรายการนี้ สร้างข้อมูลรายการใหม่ |                                   |                    |
| เลือก                                        | สำดับที่                                              | เลขที่เอกสาร | ปีเอกสาร                     | บรรทัดรายการ                        |                                   | รหัสบัญชีแยกประเภท |
|                                              | 1                                                     | 0100165166   | 2568                         | 1                                   | 1206010102                        |                    |
| ( ก่อนหน้า                                   |                                                       |              | <<br>( (înst                 | >>>>                                |                                   |                    |

( ภาพที่ 43 )

- 4. รายการสินทรัพย์ (ข้อมูลด้านเดบิต)
  - คีย์ผ่านรายการ : ระบุ 70 เดบิตสินทรัพย์
  - เลขที่สินทรัพย์หลัก : ระบุเลขที่สินทรัพย์หลัก 12 หลัก ที่ได้จากขั้นตอนสร้าง สท 01
  - เลขที่สินทรัพย์ย่อย : ระบุ 0000 หากเป็นสินทรัพย์หลัก
  - จำนวนเงิน : ระบุจำนวนเงินตามราคาทุนของสินทรัพย์ที่หักล้าง
  - ข้อความ : ระบุรายละเอียดเกี่ยวกับรายการที่หักล้าง
  - กดปุ่ม "จัดเก็บรายการนี้ลงตาราง" ระบบจะแสดงรายละเอียดการจัดเก็บข้อมูล (ตามภาพที่ 44)

| <b>ผ่านราย</b><br>สร้างผ่านราย      | ผ่านรายการด้วยการทักล้าง (สท.13)<br>สว้างผ่านรายการด้วยการทักล้าง |                 |                                               |                        |                  |                            |                       |               |                  |
|-------------------------------------|-------------------------------------------------------------------|-----------------|-----------------------------------------------|------------------------|------------------|----------------------------|-----------------------|---------------|------------------|
| ข้อมูลทั่วไร                        | ป รายการสินท                                                      | <b>พย์</b> รายก | าารเปิด                                       |                        |                  |                            |                       |               |                  |
| รายการส                             | ในทรัพย์                                                          |                 |                                               |                        |                  |                            |                       | _             |                  |
| ลำคับที่                            |                                                                   |                 | 1                                             |                        |                  | คีย์ผ่านรายการ             | 70 - เดบิตสินทรัพ     | i l           | ~                |
| <u>เลขที่สินทรั</u>                 | พย์หลัก                                                           |                 | 110000187854<br>เครื่องปรับอากาศ Vertex แบบแร | าวน 40000 BTU          | ٩                | <u>เลขที่สินทรัพย์ย่อย</u> | 0000                  |               |                  |
| ปริมาณ                              |                                                                   |                 |                                               |                        | 1                | <u>จำนวนเงิน</u>           |                       |               | 33,271.87 um     |
| <u>ข้อความ</u>                      |                                                                   |                 | ล้างบัญชีพักเป็นครูภัณฑ์สำ                    | นักงาน                 |                  |                            |                       |               |                  |
|                                     | (จัดเดียรายการนี้องคราม องจัอมูตรายการนี้) (สร้างข้อมูตรายการใน   |                 |                                               |                        |                  |                            |                       |               |                  |
| เสือก                               | <u>ลำดับที่</u>                                                   |                 | <u>คีย์ผ่านรายการ</u>                         | <u>เลขที่สินทรัพย์</u> | <u>เลขที่สิบ</u> | <u>ทรัพย์ย่อย</u>          | <u>บัญชีแยกประเภท</u> | <u>ปริมาณ</u> | <u>จำนวนเงิน</u> |
|                                     | 1                                                                 |                 | 70                                            | 110000187854           | C                | 000                        |                       | 1             | 33,271.87        |
|                                     |                                                                   |                 |                                               |                        |                  |                            |                       | จำนวนเงิน     | 33,271.87        |
| Previous 1 Next<br>(ร่ายอะการบันทึก |                                                                   |                 |                                               |                        |                  |                            |                       |               |                  |
| (ก่อน                               | หน้า                                                              |                 |                                               |                        |                  |                            |                       |               | ( ถัดไป          |

( ภาพที่ 44 )

- 5. รายการสินทรัพย์ (ข้อมูลด้านเดบิต)
  - คีย์ผ่านรายการ : ระบุ 70 เดบิตสินทรัพย์
  - เลขที่สินทรัพย์หลัก : ระบุเลขที่สินทรัพย์หลัก 12 หลัก ที่ได้จากขั้นตอนสร้าง สท 01
  - เลขที่สินทรัพย์ย่อย : ระบุ 0001 หากเป็นของสินทรัพย์ย่อย
  - จำนวนเงิน : ระบุจำนวนเงินตามราคาทุนของสินทรัพย์ที่หักล้าง
  - ข้อความ : ระบุรายละเอียดเกี่ยวกับรายการที่หักล้าง
  - กดปุ่ม "จัดเก็บรายการนี้ลงตาราง" ระบบจะแสดงรายละเอียดการจัดเก็บข้อมูล (ตามภาพที่ 45)
  - กดปุ่ม "จำลองการบันทึก"

| ผ่านรายการด้วยการทักล้าง (สท.13)<br>อรักษาบรายการด้วยการทักลัง |                                              |                                             |                        |                     |                            |                       |               |                  |
|----------------------------------------------------------------|----------------------------------------------|---------------------------------------------|------------------------|---------------------|----------------------------|-----------------------|---------------|------------------|
| ข้อมูลทั่วไป                                                   | รายการสินทรัพย์                              | รายการเปิด                                  |                        |                     |                            |                       |               |                  |
| รายการสินท                                                     | รัพย์                                        |                                             |                        |                     |                            |                       |               |                  |
| ลำดับที่                                                       |                                              | 2                                           |                        |                     | <u>คีย์ผ่านรายการ</u>      | 70 - เดบิตสินทรัพย์   |               | ~                |
| เลขที่สินทรัพย์                                                | <u>หลัก</u>                                  | 110000187854<br>เครื่องปรับอากาศ Vertex แบบ | แชวน 40000 BTU         | ٩                   | <u>เลขที่สินทรัพย์ย่อย</u> | 0001                  |               |                  |
| ปริมาณ                                                         |                                              |                                             |                        | 1                   | <u>จำนวนเงิน</u>           |                       |               | 17,428.13 บาท    |
| ข้อความ                                                        |                                              | ล้างบัญขีพักเป็นครูภัณฑ์ส                   | ำนักงาน                |                     | L                          |                       |               |                  |
|                                                                |                                              |                                             | (จัดเก็บรายกา          | รนี้ลงตาราง ลบข้อมู | สรายการนี้ สร้างข้อมูล     | รายการใหม่            |               |                  |
| เลือก                                                          | <u>ลำคับที่</u>                              | <u>คีย์ผ่านรายการ</u>                       | <u>เลขที่สินทรัพย์</u> | <u>เลยที่ส</u> ิ    | <u>าพรัพย์ย่อย</u>         | <u>บัญชีแยกประเภท</u> | <u>ปริมาณ</u> | <u>จำนวนเงิน</u> |
|                                                                | 1                                            | 70                                          | 110000187854           |                     | 0000                       |                       | 1             | 33,271.87        |
|                                                                | 2                                            | 70                                          | 110000187854           |                     | 0001                       |                       | 1             | 17,428.13        |
|                                                                | <u>รักรานใช 50,700.00</u><br>Previous 1 Next |                                             |                        |                     |                            |                       |               |                  |
| ( จำสองการบันทึก )                                             |                                              |                                             |                        |                     |                            |                       |               |                  |
| ( ก่อนหน่                                                      | ín                                           |                                             |                        |                     |                            |                       |               | (ถัดไป           |

( ภาพที่ 45 )

6. หากไม่มีรายการข้อผิดพลาด กด "บันทึกข้อมูล" เพื่อบันทึกรายการหักล้างบัญชีพักสินทรัพย์

| จำลองการบันทึกรายการ                                  |             |                                                |  |  |  |
|-------------------------------------------------------|-------------|------------------------------------------------|--|--|--|
| ผลการบันทึก                                           | รหัสข้อความ | ค่าอธิบาย                                      |  |  |  |
| สำเร็จ                                                | S001        | ตรวจสอบเอกสาร - ไม่มีข้อผิดพลาด: PRD Client 20 |  |  |  |
|                                                       |             |                                                |  |  |  |
| บันทึกซ้อนูส กลับไปนก์โซซ้อนูส Export XML Export JSON |             |                                                |  |  |  |
|                                                       |             |                                                |  |  |  |

( ภาพที่ 46 )

 ระบบจะแสดงเลขที่เอกสาร จำนวน 10 หลัก และกด "แสดงข้อมูล" เพื่อดูคู่บัญชีที่บันทึกรายการ (ตามภาพที่ 48)

| ผลการบันที่กรายการ X                                     |              |              |         |  |  |  |  |
|----------------------------------------------------------|--------------|--------------|---------|--|--|--|--|
| ผลการบันทึก                                              | เลขที่เอกสาร | รหัสหน่วยงาน | ปีบัญชี |  |  |  |  |
| สำเร็จ                                                   | 5000035238   | 20004        | 2025    |  |  |  |  |
| นสดงข้อมูล กลับไปแก้ไขข้อมูล สร้างเอกสารใหม่ ค้นหาเอกสาร |              |              |         |  |  |  |  |
|                                                          |              |              |         |  |  |  |  |

( ภาพที่ 47 )

|                    |                  |              |                         |                   | สท13                       | เอกลารบญช<br>- ผ่านรายการด้วยการหักล้าง |         |                                         |                    |                   | 1410 1 11   | THINNIAN 1    |
|--------------------|------------------|--------------|-------------------------|-------------------|----------------------------|-----------------------------------------|---------|-----------------------------------------|--------------------|-------------------|-------------|---------------|
| าขที่เอกส          | าร               | : 2025 - 50  | 00035328                |                   |                            |                                         |         |                                         | ເລນາ               | ระหว่างหน่วย      | งาน :       |               |
| ระเภทเอ            | าสาร             | : AA - ผ่านร | ายการสินทรัพย์          |                   |                            |                                         |         |                                         | วันที่             | เอกสาร            | : 01/06/25  | 68            |
| วนราชก             | 15               | : 20004 - 2  | ำนักงานคณะกรรมการกา     | รศึกษาขั้นพื้นฐาน |                            |                                         |         |                                         | วันที่             | ผ่านรายการ        | : 01/06/25  | 68            |
| ันที่              |                  | : 5700 - เชี | ยงราย                   |                   |                            |                                         |         |                                         | สถาร               | 12                | : เอกสารผ่า | นรายการ       |
| น่วยเบิก           | เาย              | : 20004008   | 25 - โรงเรียนวิทยาศาสตร | ร์จุฬาภรณราชวิทย  | าลัย เชียงราย              |                                         |         |                                         | การส               | ข้างอิง           | : 2025-010  | 0165166       |
| บรรทัด<br>ายการที่ | เดบิต/<br>เครดิต | รหัสบัญชี    | ชื่อบัญชี               | การกำหนด          | หน่วยต้นทุน                | แหล่งเงินทุบ                            | คลัง    | <u>เงินฝาก</u><br>ธ.พาณิชย <sup>์</sup> | เจ้าของ<br>เงินฝาก | เจ้าของ<br>บัญชีย | ง บั<br>อย  | ญชียอย        |
|                    |                  |              |                         |                   | จำนวนเงิน รหัสงบประมาณ     |                                         | ข้อควา  | ามในรายการ                              |                    |                   |             |               |
|                    |                  |              |                         | กิจกรรมหลัก       |                            | กิจกรรมย่อย                             |         |                                         |                    |                   | รา          | หัสหน่วยงานดุ |
|                    |                  |              |                         | บัญชียอยของ       | บัญขีแยกประเภท (Sub Book ( | GL)                                     | หมวด    | พัสดุ                                   |                    |                   |             |               |
| 1                  | เดบิต            | 1206010101   | ครุภัณฑ์สำนักงาน        |                   | 2000400825                 | 6831000 รายได้อื่น                      |         |                                         |                    |                   |             |               |
|                    |                  |              |                         |                   | 33,271.87 20004            | สำนักงานคณะกรรมการการศึกษาขั้นพื้นฐาน   | ລ້ຳຈບັດ | แขี่พักเป็นครุภัณ•                      | ท์สำนักงาน         |                   |             |               |
|                    |                  |              |                         | P5700             | เชียงราย                   |                                         |         |                                         |                    |                   |             |               |
| 2                  | เดบิต            | 1206010101   | ครุภัณฑ์สำนักงาน        |                   | 2000400825                 | 6831000 รายได้อื่น                      |         |                                         |                    |                   |             |               |
|                    |                  |              |                         |                   | 17,428.13 20004            | สำนักงานคณะกรรมการการศึกษาขั้นพื้นฐาน   | ລ້າงບັຊ | แขี่พักเป็นครุภัณ                       | ท์สำนักงาน         |                   |             |               |
|                    |                  |              |                         | P5700             | เชียงราย                   |                                         |         |                                         |                    |                   |             |               |
| 3                  | เครดิต           | 1206010102   | พักครุภัณฑ์สำนักงาน     |                   | 2000400825                 | 6831000 รายได้อื่น                      |         |                                         |                    |                   |             |               |
|                    |                  |              |                         |                   | 50,700.00 20004            | สำนักงานคณะกรรมการการศึกษาขั้นพื้นฐาน   | ລ້າงบัต | เชีพักเป็นครุภัณ•                       | ท์สำนักงาน         |                   |             |               |
|                    |                  |              |                         | P5700             | เชียงราย                   |                                         |         |                                         |                    |                   |             |               |
|                    |                  |              |                         |                   |                            |                                         |         |                                         |                    |                   |             |               |
|                    |                  |              |                         |                   |                            |                                         |         |                                         |                    |                   |             |               |
|                    |                  |              |                         |                   |                            |                                         |         |                                         |                    |                   |             |               |
|                    |                  |              |                         |                   |                            |                                         |         |                                         |                    |                   |             |               |
|                    |                  |              |                         |                   |                            |                                         |         |                                         |                    |                   |             |               |
|                    | หมายเห           | ব            |                         |                   |                            |                                         |         |                                         |                    |                   |             |               |
|                    | ผู้บันทึก        |              |                         |                   |                            | ผู้อ                                    | นุมัติ  |                                         |                    |                   |             |               |
|                    |                  | (            |                         |                   | )                          |                                         |         | (                                       |                    |                   |             |               |

( ภาพที่ 48 )

8. ตรวจสอบรายงานสินทรัพย์คงเหลือ NFA\_011

| NFA_011<br>รายงานสินท | รัพย์คงเหลือ                      |                      |                  |                                           |                |                   |                          |
|-----------------------|-----------------------------------|----------------------|------------------|-------------------------------------------|----------------|-------------------|--------------------------|
| < กลับ                |                                   |                      |                  |                                           |                |                   |                          |
| ₹                     |                                   |                      | P08              | รายงานสินทรัพย์คงเหลือ                    |                | จำนวน 100         | 👻 รายการต่อหน้า          |
|                       |                                   |                      |                  |                                           |                |                   | Page No : 3              |
|                       |                                   |                      |                  | รายงาน ณ วันที่ 31 กรกฎาคม 2568           |                |                   |                          |
|                       |                                   |                      |                  |                                           |                |                   | Report date : 01.07.2568 |
|                       |                                   |                      |                  |                                           |                |                   | Report time : 12:00:22   |
|                       | สินทรัพย์                         | เลขที่ย่อย           | วันที่โอนเป็นทุน | คำอธิบายของสินทรัพย์                      | มูลค่าการได้มา | ค่าเสื่อมราคาสะสม | มูลค่าตามบัญชี           |
|                       | 110000167260                      | 0000                 | 01.01.2568       | ชุดเคาน์เตอร์ ขนาด240*40*200              | 12,000.00      | -580.83           | 11,419.17                |
|                       | 110000167261                      | 0000                 | 01.01.2568       | ตู้รางเลื่อนชนิด 6 ตู้                    | 40,000.00      | -1,936.08         | 38,063.92                |
|                       | 110000173321                      | 0000                 | 10.02.2568       | ตู้รางเลื่อนชนิด 6 ตู้                    | 80,000.00      | -3,141.55         | 76,858.45                |
|                       | 110000177167                      | 0000                 | 06.03.2568       | คอมพิวเตอร์ HP 280 G9                     | 34,500.00      | -1,165.75         | 33,334.25                |
|                       | 110000187854                      | 0000                 | 01.06.2568       | เครื่องปรับอากาศ Vertex แบบแขวน 40000 BTU | 33,271.87      | -1,094.11         | 32,177.76                |
|                       | 110000187854                      | 0001                 | 01.06.2568       | เครื่องปรับอากาศ Vertex แบบแขวน 40000 BTU | 17,428.13      | -17,427.13        | 1.00                     |
| รหัสศูนย์ต้นทุง       | ง 2000400825 โรงเรียนวิทยาศาสตร์จ | งุฬาภรณราชวิทยาลัย เ | ð                |                                           | 4,615,191.40   | -2,700,968.69     | 1,914,222.71             |
| หมวดสินทรัพส์         | ี่ 12060100 ครุภัณฑ์สนง.          |                      |                  |                                           | 4,615,191.40   | -2,700,968.69     | 1,914,222.71             |
| รหัสพื้นที่ 570(      | ) เชียงราย                        |                      |                  |                                           | 4,615,191.40   | -2,700,968.69     | 1,914,222.71             |
| รหัสหน่วยงาน          | 20004 สำนักงานคณะกรรมการการศึ     | กษาขั้นพื้นฐาน       |                  |                                           | 4,615,191.40   | -2,700,968.69     | 1,914,222.71             |

( ภาพที่ 49 )

## ขั้นตอนที่ 6 ปรับปรุงบัญชีค่าเสื่อมราคาของปีก่อน

ภายหลังจากที่ สพฐ. ประมวลผลค่าเสื่อมราคาของงวดที่ปรับปรุงบัญชีสินทรัพย์เรียบร้อยแล้ว ให้ บันทึกปรับปรุงบัญชีค่าเสื่อมราคาเฉพาะมูลค่าของปีงบประมาณก่อน (ตั้งแต่วันที่ตรวจรับสินทรัพย์ -วันที่ 30 กันยายนของปีงบประมาณก่อนปีงบประมาณปัจจุบัน) ด้วยคำสั่งงาน บช 01 ประเภท เอกสาร JV ดังนี้

**เดบิต** บัญชีผลสะสมจากการแก้ไขข้อผิดพลาด (GL 3102010102) 13,203.13 **เครดิต** บัญชีค่าเสื่อมราคา - ครุภัณฑ์สำนักงาน (GL 51050101xx) 13,203.13

1. ปรับปรุงบัญชีค่าเสื่อมราคาของปีก่อน ด้วยคำสั่งงาน บช 01 ประเภทเอกสาร JV

| <b>บันทึกรายการ</b><br>สร้าง/บันทึก/ค้นหา/เปลี่ย | ี่<br>หรัา√บันทึก∕สับทา∕เปลี่ยนแปลงเอกสาร                                                                                                    |  |  |  |  |  |  |  |  |
|--------------------------------------------------|----------------------------------------------------------------------------------------------------|--|--|--|--|--|--|--|--|
| FM                                               | ระบบบริหารงบประมาณ                                                                                                    |  |  |  |  |  |  |  |  |
| PO                                               | ระบบจัดซื้อจัดจ้าง                                                                                                    |  |  |  |  |  |  |  |  |
|                                                  | ระบบเปิกจ่าย                                                                                                    |  |  |  |  |  |  |  |  |
| RP                                               | ระบบรับและนำส่งรายได้                                                                                                    |  |  |  |  |  |  |  |  |
| GLS                                              | ระบบบัญชีแยกประเภท<br>> ข้อมูลหลัก<br>> บันทึก/ปรับปรุงรายการบัญชี<br>บช0 งันทึกรายการบัญชีแอกประเภท<br>บช0.2 - ขันทึกรายการบัญชีแอกประเภท<br>บช0.2 - ขันทึกรายการบัญชี สำหรับแกลารที่หักไว้ |  |  |  |  |  |  |  |  |
|                                                  | บช73 » บันทึกรายการบัญชิทัก-หนี้แผ่นดิน                                                                                                    |  |  |  |  |  |  |  |  |

( ภาพที่ 50 )

- 2. ข้อมูลทั่วไป
  - ประเภทเอกสาร : JV การบันทึกรายการทางบัญชีที่ไม่เกี่ยวกับเงินสดและเทียบเท่าเงินสด
  - วันที่เอกสาร / วันที่ผ่านรายการ : วันที่สิ้นเดือนของเดือนที่ปรับปรุงบัญชี เช่น 30 มิถุนายน 2568
  - การอ้างอิง : ปรับปรุงค่าเสื่อมราคา

| <b>บันทึกรายการบัญชีแยกประเภท (บ</b><br>สร้างเอกสารบันทึกรายการบัญชี | rd.01)                                                              |        |                   |                  |       |
|----------------------------------------------------------------------|---------------------------------------------------------------------|--------|-------------------|------------------|-------|
| <b>ข้อมูลทั่วไป</b> รายการบัญชี                                      |                                                                     |        |                   |                  |       |
| วทัสหน่วยงาน                                                         | 20004<br>สำนักงานคณะกรรมการการศึกษาขั้นพื้นฐาน                      | ٩      | วันที่เอกสาร      | 30 มิถุนายน 2568 |       |
| รหัสพื้นที่                                                          | 1000 - ส่วนกลาง                                                     | ~      | วันที่ผ่านรายการ  | 30 มิถุนายน 2568 | Ē     |
| <u>รทัสหน่วยเปิกจ่าย</u>                                             | 2000400004<br>สำนักการคลังและสินทรัทย์                              | ٩      | 420               | 9                |       |
| <u>ประเภทเอกสาร</u>                                                  | JV - การบันทึกรายการทางบัญชีที่ไม่เกี่ยวกับเงินสดและเทียบเท่าเงินสด | ~      | <u>การอ้างอิง</u> | ปป.ค่าเสื่อมราคา |       |
|                                                                      |                                                                     | จำลองก | ารบันพึก          |                  |       |
|                                                                      |                                                                     |        |                   |                  | ถัดไป |

( ภาพที่ 51 )

- 3. รายการบัญชี
  - ลำดับที่ 1 : PK เดบิต
  - รหัสบัญชีแยกประเภท : GL 3102010102 ผลสะสมจากการแก้ไขข้อผิดพลาด
  - รหัสศูนย์ต้นทุน : 2000400825
  - รหัสแหล่งของเงิน : ถ้าหากเป็นของปีงบประมาณเก่า ระบุรหัสแหล่งของเงิน 6831000
  - จำนวนเงิน : จำนวนเงินตามขั้นตอนที่ 3
  - รายละเอียดบรรทัดรายการ : ปรับปรุงบัญชีค่าเสื่อมราคาของปีก่อน
  - กรอกข้อมูลเรียบร้อย กดปุ่ม "จัดเก็บรายการนี้ลงตาราง"

| <b>บันทึกรายการบัญชีแยกประเภท (เ</b><br>สร้างเอกสารบันทึกรายการบัญชี | rt.01)                                                 |                           |                                                  |                                                |                          |
|----------------------------------------------------------------------|--------------------------------------------------------|---------------------------|--------------------------------------------------|------------------------------------------------|--------------------------|
| ข้อมูลทั่วไป <mark>รายการบัญชี</mark>                                |                                                        |                           |                                                  |                                                |                          |
| รายละเอียดเอกสาร                                                     |                                                        |                           |                                                  |                                                | « ก่อนหน้า 1 / 1 ถัดไป » |
| ลำคับที่ 1                                                           | <u>PK</u> เดบิต                                        | ~                         |                                                  |                                                |                          |
| รหัสบัญชีแยกประเภท                                                   | 3102010102<br>ผลสะสมจากการแก้ไขข้อผิดพลาด              | ٩                         | รหัสบัญชีย่อยของบัญชีแยก<br>ประเภท (Sub Book GL) |                                                | ٩                        |
| รหัสสูนย์ดันทุน                                                      | 2000400825<br>โรงเรียนวิทยาศาสตร์จุฬากรณราชวิทยาลัย เช | ٩                         | เอกสารสำรองเงิน                                  |                                                | ٩                        |
| <u>รหัสแหล่งของเงิน</u>                                              | 2568 		 6831000<br>รายได้ชื่น                          | ٩                         | วหัสงบประมาณ                                     | 20004<br>สำนักงานคณะกรรมการการศึกษาขั้นพื้นฐาน | ٩                        |
| <u>รหัสกิจกรรมหลัก</u>                                               | P5700<br>เชียงราย                                      | ٩                         | รหัสกิจกรรมย่อย                                  |                                                | ٩                        |
| รหัสบัญชีเงินฝากคลัง                                                 |                                                        |                           | รหัสเจ้าของบัญชีเงินฝากคลัง                      |                                                |                          |
| รหัสบัญชีย่อย                                                        |                                                        |                           | รหัสเจ้าของบัญชีย่อย                             |                                                |                          |
| รหัสบัญชีชนาคารย่อย<br>(Bank Book)                                   |                                                        |                           | รทัสหมวดพัสดุ                                    |                                                |                          |
| <u>รพัสหน่วยงานคู่ค้า</u><br>( <u>Trading Partner</u> )              |                                                        | ٩                         | รหัสรายได้                                       |                                                |                          |
| <u>เอกสารการจัดซื้อ</u>                                              |                                                        |                           | การกำหนด                                         |                                                |                          |
| <u>จำนวนเงิน</u>                                                     |                                                        | 13,203.13 บาท             |                                                  |                                                |                          |
| <u>รายละเอียดบรรทัดรายการ</u>                                        | ปรับปรุงบัญชีค่าเสื่อมราคาของปีก่อน                    |                           |                                                  |                                                |                          |
|                                                                      | ( จัดเกี                                               | บรายการนี้ลงตาราง ดบข้อมู | สรายการนี้ สร้างข้อมูลรายการโหม่                 |                                                |                          |

( ภาพที่ 52 )

- 4. รายการบัญชี
  - ลำดับที่ 2 : PK เครดิต
  - รหัสบัญชีแยกประเภท : GL 5105010109 ค่าเสื่อมราคา ครุภัณฑ์สำนักงาน
  - รหัสศูนย์ต้นทุน : 2000400825
  - รหัสแหล่งของเงิน : ถ้าหากเป็นของปีงบประมาณเก่า ระบุรหัสแหล่งของเงิน 6831000
  - จำนวนเงิน : จำนวนเงินตามขั้นตอนที่ 3
  - รายละเอียดบรรทัดรายการ : ปรับปรุงบัญชีค่าเสื่อมราคาของปีก่อน
  - กรอกข้อมูลเรียบร้อย กดปุ่ม "จัดเก็บรายการนี้ลงตาราง"

| บันทึกรายการบัญชีแยกประ                                | นกท (บช.01)                                                                                                    |                          |
|--------------------------------------------------------|----------------------------------------------------------------------------------------------------|--------------------------|
| สร้างเอกสารบันทักรายการบัญช                            |                                                                                                    |                          |
| ข้อมูลทั่วไป รายการบัญชี                               |                                                                                                    |                          |
| รายละเอียดเอกสาร                                       |                                                                                                    | < ก่อนหน้า 2 / 2 ถัดไป » |
| ถำคับที่ 2                                             | <u>PK</u> เศรติด 🗸                                                                                                    |                          |
| <u>รทัสบัญชีแยกประเภท</u>                              | 5105010109 ຊີ. <b>ກາັດບັງເ</b> ອີຍ່ອຍຫຍະບັນງຄືພອກ<br>ທ່ານສື່ພາກກາ - ທຸກັດທຳສຳນັກການ ປາສະນາກ (Sub Book GL)                                                                         |                          |
| <u>รทัสศูนย์ต้นทุบ</u>                                 | 2000400825 🔍 🔍 เรดการสำรองใน<br>โรงเรียบวิทยาศาสตร์จูกประการวิทยาลัย เช                                                                                                    | Q                        |
| <u>รหัสแหล่งของเงิน</u>                                | 2568          6831000         ฉ         วมีสามประมาณ         20004           รายได้ยื่น         สำนักงานคณะกรรมการการศึกษาขึ้นกับฐาน         สำนักงานคณะกรรมการการศึกษาขึ้นกับฐาน | ٩                        |
| <u>รทัสกิจกรรมหลัก</u>                                 | P5700 จิ วมีสถังการมย่อย<br>เชื้อกาพ                                                                                                    | ٩                        |
| รหัสบัญชีเงินฝากคลัง                                   | รพัสเจ้าของบัญชีงินสากคลัง                                                                                                    |                          |
| รหัสบัญชีย่อย                                          | าหัสเข้าของปัญชีอ่อย                                                                                                    |                          |
| รหัสบัญชี <u>ธนาคารย่อย</u><br>( <u>Bank Book)</u>     | <ul> <li>จ. รมัสหมวลพัสดุ</li> </ul>                                                                                                    |                          |
| <u>รทัสหน่วยงานคู่ค้า</u><br>( <u>Trading Partner)</u> | ล์ไขรายได้                                                                                                    |                          |
| <u>เอกสารการจัดซื้อ</u>                                | าาร์กษต                                                                                                    |                          |
| <u>จำนวนเงิน</u>                                       | 13,203.13 um                                                                                                    |                          |
| รายละเอียดบรรทัดรายการ                                 | ปรับปรุงค่าเสื่อมราคาของปีเก่า                                                                                                    |                          |
|                                                        | (ซัพก์บานดารนักศารรร ) (องร์อยูลรายการนี้) (อร์รงร์อยูลรายการไหม่)                                                                                                    |                          |

## ( ภาพที่ 53 )

| เลือก | ลำดับที่ | PK     | ชื่อบัญชี                            | รหัสบัญชีแยกประเภท | รหัสศูนย์ตันทุน | แหล่งของเงิน | รหัสงบประมาณ | รหัสกิจกรรมหลัก | จำนวนเงิน   |  |  |
|-------|----------|--------|--------------------------------------|--------------------|-----------------|--------------|--------------|-----------------|-------------|--|--|
|       | 1        | เดบิต  | ผลสะสมจากการแก้ไขข้อผิดพลาด          | 3102010102         | 2000400825      | 6831000      | 20004        | P5700           | 13,203.13   |  |  |
| 1     | 2        | เครดิต | ค่าเสื่อมราคาสะสม - ครุภัณฑ์สำนักงาน | 1206010103         | 2000400825      | 6831000      | 20004        | P5700           | - 13,203.13 |  |  |
|       |          |        |                                      |                    |                 |              |              | รวมยอดเดบิต     | 13,203.13   |  |  |
|       |          |        |                                      |                    |                 |              |              | รวมขอดเครดิต    | 13,203.13   |  |  |
|       | < 1 >    |        |                                      |                    |                 |              |              |                 |             |  |  |
|       |          |        |                                      | จำลองการบัน        | ทึก             |              |              |                 |             |  |  |
|       |          |        |                                      |                    |                 |              |              |                 |             |  |  |

( ภาพที่ 54 )

5. หากไม่มีรายการข้อผิดพลาด กดปุ่ม "บันทึกข้อมูล" เพื่อบันทึกรายการ

| จำลองการบันที                                               | ่กรายการ   |             | ×                                               |  |  |  |  |  |  |
|-------------------------------------------------------------|------------|-------------|-------------------------------------------------|--|--|--|--|--|--|
| N                                                           | ลการบันทึก | รหัสข้อความ | ศ้าอธิบาย                                       |  |  |  |  |  |  |
|                                                             | สำเร็จ     | S001        | ตรวจสอบเอกสาร - ไม่มีชื่อผิดพลาด: PRD Client 20 |  |  |  |  |  |  |
|                                                             |            |             |                                                 |  |  |  |  |  |  |
| (บันทึกซ้อมูล) (กลับไปแก้ไซซ้อมูล Export XML) (Export JSON) |            |             |                                                 |  |  |  |  |  |  |
|                                                             |            |             |                                                 |  |  |  |  |  |  |

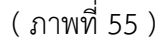

6. ระบบจะแสดงเลขที่เอกสาร จำนวน 10 หลัก และกดปุ่ม "แสดงข้อมูล" เพื่อดูคู่บัญชีอัตโนมัติ

| ผลการบันทึกรายการ ************************************ |                                                    |                             |         |  |  |  |  |  |  |
|--------------------------------------------------------|----------------------------------------------------|-----------------------------|---------|--|--|--|--|--|--|
| ผลการบันทึก                                            | เลขที่เอกสาร                                       | รหัสหน่วยงาน                | ปีบัญชี |  |  |  |  |  |  |
| สำเร็จ                                                 | 0100165166                                         | 20004                       | 2025    |  |  |  |  |  |  |
|                                                        | (แสดงข้อมูล) (กลับไปแก้ไซข้อมูล) (สร้างเอกสารใหม่  | (ค้นหาเอกสาร) (พิมพ์รายงาน) |         |  |  |  |  |  |  |
|                                                        | (แสดงข้อมูล) (กลับไปแก้ไขข้อมูล) (สร้างเอกสารใหม่) | ต้นหาเอกสาร พิมพ์รายงาน     |         |  |  |  |  |  |  |

( ภาพที่ 56 )

#### ้ตัวอย่างที่ 3 กรณีการบันทึกเป็นสินทรัพย์รายตัวในระบบ New GFMIS Thai

หน่วยเบิกจ่ายมีบัญชีอาคารและสิ่งปลูกสร้าง-Interface มูลค่า 3,499,200 บาท มีค่าเสื่อมราคา สะสม 3,499,199 บาท ได้มาเมื่อ ปี พ.ศ. 2538 ซึ่งเมื่อตรวจสอบรายงานสินทรัพย์แล้วพบว่าเป็นอาคาร บ้านพักครู จึงดำเนินการปรับปรุงเป็นบัญชีสินทรัพย์รายตัวเข้าสู่เลขสินทรัพย์ใหม่หมวดสินทรัพย์ ที่ถูกต้องในวันที่ 1 มิถุนายน 2568 ดังนี้

**ขั้นตอนที่ 1 บันทึกปรับปรุงบัญชีพักสินทรัพย์ (บช 01) ประเภทเอกสาร JV** เพื่อรับรู้เข้าสินทรัพย์รายตัว ในบัญชีพักสินทรัพย์ด้วยราคาทุน และปรับลดบัญชีสินทรัพย์ (ระบุประเภท – Interface) ออก

**เดบิต** บัญชีพักอาคารเพื่อการพักอาศัย (GL 1205010102) 3,499,200 บัญชีค่าเสื่อมราคาสะสมอาคารและสิ่งปลูกสร้าง-Interface (GL 1205050102) 3,499,199 **เครดิต** บัญชีอาคารและสิ่งปลูกสร้าง-Inteface (GL 1205050101) 3,499,200 บัญชีผลสะสมจากการแก้ไขข้อผิดพลาด (GL 3102010102) 3,499,199

**ขั้นตอนที่ 2 สร้างข้อมูลหลักสินทรัพย์ (สท 01)** พิจารณาตามประเภทของสินทรัพย์ในหมวดที่ถูกต้อง

- 1. กรณีสิ้นทรัพย์ที่ได้มาปีก่อน ยังมีอายุการใช้งานคงเหลือ
  - สร้างเลขที่สินทรัพย์หลัก (สท 01) ระบุอายุการใช้ที่เหลือ (ปี, เดือน)
  - สร้างเลขที่สินทรัพย์ย่อย (สท 11) ระบุอายุการใช้งานที่ใช้ไปแล้ว 1 งวด
- 2. กรณีสินทรัพย์ที่ได้มาปีก่อน หมดอายุการใช้งานแล้ว
  - สร้างเลขที่สินทรัพย์หลัก (สท 01) ระบุอายุการใช้งาน 1 งวด
- 3. กรณีสินทรัพย์ที่ได้มาปีปัจจุบัน
  - สร้างเลขที่สินทรัพย์หลัก (สท 01) ระบุอายุการใช้งานตามที่ สพฐ. กำหนด (ตามตารางที่ 2)

**ขั้นตอนที่ 3 ล้างบัญชีพักสินทรัพย์เป็นสินทรัพย์รายตัว (สท 13)** เป็นการบันทึกรายการหักล้างบัญชีพัก สินทรัพย์จากขั้นตอนที่ 1 รับรู้เป็นสินทรัพย์รายตัวเข้าสู่ระบบ New GFMIS Thai ซึ่งมีขั้นตอนการบันทึก รายการในระบบ ดังนี้

| <b>บันทึกรายการ</b><br>สร้าง/บันทึก/ค้นทา/เปลี่ย | านเปลง เอกสาร                                                                                                    |
|--------------------------------------------------|----------------------------------------------------------------------------------------------------|
| FM                                               | ระบบบริหารงบประมาณ                                                                                                    |
| PO                                               | ระบบจัดซื้อจัดจ้าง                                                                                                    |
|                                                  | ระบบเบิกจ่าย                                                                                                    |
| RP B                                             | ระบบรับและนำส่งรายได้                                                                                                    |
| GL                                               | ระบบบัญชีแยกประเภท                                                                                                    |
| FA                                               | ระบบบัญชีสินทรัพย์<br>> ข้อมูลหลักสินทรัพย์<br>> บันทีกรายการสินทรัพย์<br>สห13 - ผ่านรายการด้วยการทักถ้าง<br>สห14 - การกำหนดกฎกระจายการโอน |
|                                                  | สท15 > การข้างชนัญชีสินทรัพย์นระหว่างก่อสร้าง<br>สท16 > การบันทึกวันสันหรัพย์บริจาค                                                        |

(ภาพที่ 57)

- 1. ข้อมูลทั่วไป
  - วั้นที่เอกสาร : ระบุวันที่ 1 ของงวดเดือนปัจจุบัน
  - วันที่ผ่านรายการ : ระบุวันที่ 1 ของงวดเดือนปัจจุบัน
  - ประเภทเอกสาร : กดเลือก AA (ผ่านรายการสินทรัพย์)
  - การอ้างอิง : ระบุเลขที่เอกสารหักล้าง ที่ได้จากขั้นตอนที่ 1 การปรับปรุงบัญชีพักสินทรัพย์ (JV)

| ผ่านรายการด้วยการทักล้าง (สท.13)<br>สว้างส่านรายการด้วยการทักล้าง |                                                              |        |                   |                  |       |  |  |  |  |
|-------------------------------------------------------------------|--------------------------------------------------------------|--------|-------------------|------------------|-------|--|--|--|--|
| ร้อมูลทั่วไป รายการสินหรัพย์ รายการเปิด                           |                                                              |        |                   |                  |       |  |  |  |  |
| รทัสหน่วยงาน                                                      | 20004<br>สำนักงานคณะกรรมการการศึกษาขั้นพื้นฐาน               | ٩      | วันที่เอกสาร      | 01 มิถุนายน 2568 |       |  |  |  |  |
| รหัสพื้นที่                                                       | 5700 - เซียงราย                                              | •      | วันที่ผ่านรายการ  | 01 ມີຄຸນາຍນ 2568 |       |  |  |  |  |
| <u>รหัสหน่วยเปิกจ่าย</u>                                          | 2000400825<br>โรงเรียนวิทยาศาสตร์จุฬากรณราชวิทยาลัย เชียงราย | ٩      | 4 <b>2</b> 9      | 9                |       |  |  |  |  |
| <u>ประเภทเอกสาร</u>                                               | AA - ผ่านรายการสินทรัพย์                                     | ~      | <u>การอ้างอิง</u> | 2025-0100165166  |       |  |  |  |  |
|                                                                   |                                                              | จำลองส | ารขันทึก          |                  |       |  |  |  |  |
|                                                                   |                                                              |        |                   |                  | ถัดไป |  |  |  |  |

(ภาพที่ 58)

2. รายการเปิด (ข้อมูลด้านเครดิต)

รหัสบัญชีแยกประเภท : ระบุรหัสบัญชีพักสินทรัพย์ ที่ต้องการหักล้างให้ตรงกับการบันทึกปรับปรุง
 บัญชีพักสินทรัพย์ (JV) ในขั้นตอนที่ 1

- เลขที่เอกสารหักล้าง : ระบุเลขที่เอกสารหักล้าง ที่ได้จากขั้นตอนที่ 1 การปรับปรุงบัญชีพักสินทรัพย์ (JV)
- ปีเอกสาร : ระบุปีบัญชีของเอกสารหักล้าง
- 3. กดปุ่ม "แสดงเอกสาร" เพื่อตรวจสอบข้อมูลเอกสารหักล้าง (ตามภาพที่ 60)

| <mark>ผ่านรายการด้วยการทักล้าง (สท.13)</mark><br>สร้ามว่ายภารด้วยการทักล้าง |                        |              |                               |                                    |                                        |            |  |  |  |
|-----------------------------------------------------------------------------|------------------------|--------------|-------------------------------|------------------------------------|----------------------------------------|------------|--|--|--|
| ข้อมูลทั่วไป รายกา                                                          | ารสินทรัพย์ รายการเปิด |              |                               |                                    |                                        |            |  |  |  |
| รายการเปิด                                                                  |                        |              |                               |                                    |                                        |            |  |  |  |
| ลำคับที่                                                                    | 1                      |              |                               | รหัสบัญชีแยกประเภท                 | 1205010102<br>ภักราคารเพื่อการพักราศัย | ٩          |  |  |  |
| <u>เลขที่เอกสารหักล้าง</u>                                                  | [                      | 0100013986   | 2568                          | ✓ <u>บรรทัศรายการ</u>              | 1                                      | แสดงเอกสาร |  |  |  |
|                                                                             |                        |              | จัดเก็บรายการนี้ลงดาราง ลบข้อ | มูลรายการนี้ สร้างข้อมูลรายการใหม่ |                                        |            |  |  |  |
| เสือก                                                                       | ลำดับที่               | เลขที่เอกสาร | ปีเอกสาร                      | บรรทัดรายการ                       | รหัสบัญชีแยกประเภ                      | n          |  |  |  |
|                                                                             | 1                      | 0100013986   | 2568                          | 1                                  | 1205010102                             |            |  |  |  |
| ก่อนหน้า                                                                    | )                      |              | <<br>จำลอง                    | 1 -                                |                                        |            |  |  |  |

(ภาพที่ 59)

| New GFMIS SETUUTSหารการเงินการคลังภาครัฐแบบอิเล็กทรอนิกส์ใหม่<br>NEW GOVERNMENT FISCAL MANAGEMENT INFORMATION SYSTEM |                              |                     |                     |                    |                 |                 |                                        |                |
|----------------------------------------------------------------------------------------------------|------------------------------|---------------------|---------------------|--------------------|-----------------|-----------------|----------------------------------------|----------------|
| เลขที่เอกสารบัญชี                                                                                                    | 0100013986 2025              |                     | 1                   | เลขที่เอกสารกลับรา | ายการ           |                 |                                        |                |
| ผู้บันทึกรายการ                                                                                                    |                              |                     |                     |                    |                 |                 |                                        |                |
|                                                                                                    |                              |                     |                     |                    |                 |                 |                                        |                |
| ข้อมูลทั่วไป รายการบัย                                                                                               | บูชี                         |                     |                     |                    |                 |                 |                                        |                |
| รายละเอียดเอกสาร 🗵                                                                                                   |                              |                     |                     |                    |                 |                 |                                        |                |
| เลือด อำอังเชื่ DK                                                                                                   | สื่อนักเสี                   | รมัสบัญญี่แขญไรยาญห | ระวัสสะเย็ตราครเ    | รมัสแนะโลยเฉมโล    | ระวัสงายไรษรเวณ | รมัสถิวกรรมนอัก | รษัสถิวกรรมปวย                         | ด้านเวนเริงเ   |
| 1 เดบิต พักอาค                                                                                                    | ารเพื่อการพักอาศัย           | 1205010102          | <u>างคปีสอดทม์ส</u> | 6831000            | 20004           | P5700           | 11111111111111111111111111111111111111 | 3,499,200.00   |
| 📄 2 เครดิตอาคารเ                                                                                                    | เละสิ่งปลูกสร้าง - Interface | 1205050101          |                     | 6831000            | 20004           | P5700           |                                        | - 3,499,200.00 |
|                                                                                                    |                              |                     | < 1                 | >                  |                 |                 |                                        |                |

(ภาพที่ 60)

- ปิดหน้าจอแสดงเอกสาร และระบุบรรทัดรายการของบัญชีพักสินทรัพย์ ตามเอกสารหักล้าง
   กดปุ่ม "จัดเก็บรายการนี้ลงตาราง" ระบบจะแสดงรายละเอียดการจัดเก็บข้อมูล (ตามภาพที่ 61)

| <b>ผ่านรายการด้วย</b><br>สร้างผ่านรายการด้วยก | <b>ยการหักล้าง (สท.13)</b><br>กรทักล้าง |              |                                                        |                                      |                                        |
|-----------------------------------------------|-----------------------------------------|--------------|--------------------------------------------------------|--------------------------------------|----------------------------------------|
| ข้อมูลทั่วไป รายเ                             | าารสินทรัพย์ <b>รายการเปิด</b>          |              |                                                        |                                      |                                        |
| รายการเปิด                                    |                                         |              |                                                        |                                      |                                        |
| สำคับที่                                      | 1                                       |              |                                                        | <u>รทัสบัญชีแยกประเภท</u>            | 1205010102<br>พักษาคารเพื่อการพักษาศัย |
| เลขที่เอกสารหักล้าง                           |                                         | 0100013986   | <u>ปีเอกสาร</u> 2568                                   | ✓ <u>บรรทัดรายการ</u>                | 1 แสดงเอกสาร                           |
|                                               |                                         |              | <ul><li>จัดเก็บรายการนี้ลงดาราง</li><li>ลบข้</li></ul> | อมูสรายการนี้) สร้างข้อมูสรายการใหม่ |                                        |
| เสือก                                         | ลำดับที่                                | เลขที่เอกสาร | ปีเอกสาร                                               | บรรทัดรายการ                         | รหัสบัญชีแยกประเภท                     |
| <b></b>                                       | 1                                       | 0100013986   | 2568                                                   | 1                                    | 1205010102                             |
| ( ก่อนหน้า                                    | )                                       |              | ् र्वनवर                                               | >>>>>>>>>>>>>>>>>>>>>>>>>>>>>>>>>>>  |                                        |

(ภาพที่ 61)

- 6. รายการสินทรัพย์ (ข้อมูลด้านเดบิต)
  - คีย์ผ่านรายการ : ระบุ 70 เดบิตสินทรัพย์
  - เลขที่สินทรัพย์หลัก : ระบุเลขที่สินทรัพย์หลัก 12 หลัก ที่ได้จากขั้นตอนที่ 2 (สท 01)
  - เลขที่สินทรัพย์ย่อย : ระบุ 0000 หากเป็นสินทรัพย์หลัก หรือระบุเลขที่ของสินทรัพย์ย่อย (ถ้ามี)
  - จำนวนเงิน : ระบุจำนวนเงินตามราคาทุนของสินทรัพย์ที่หักล้าง
  - ข้อความ : ระบุรายละเอียดเกี่ยวกับรายการที่หักล้าง
- 7. กดปุ่ม "จัดเก็บรายการนี้ลงตาราง" ระบบจะแสดงรายละเอียดการจัดเก็บข้อมูล (ตามภาพที่ 63)

| <b>ผ่านรายกา</b><br>สร้างผ่านรายกา | <b>เรด้วยการหักล้า</b><br>ารด้วยการหักล้าง | ง (สท.13)                        |                        |                                          |                       |           |                  |
|------------------------------------|--------------------------------------------|----------------------------------|------------------------|------------------------------------------|-----------------------|-----------|------------------|
| ข้อมูลทั่วไป                       | รายการสินทรัพย์                            | รายการเปิด                       |                        |                                          |                       |           |                  |
| รายการสินา                         | กรัพย์                                     |                                  |                        |                                          |                       |           |                  |
| ลำคับที่                           |                                            | 1                                |                        | <u>คีย์ผ่านรายการ</u>                    | 70 - เดบิตสินทรัพย์   |           | ~                |
| <u>เลขที่สินทรัพย์</u>             | <u>พลัก</u>                                | 110000021685<br>อารคารบ้านพักครู |                        | Q เลขที่สินทรัพย์ย่อย                    | 0000                  |           |                  |
| ปริมาณ                             |                                            |                                  |                        | 1 <u>จำนวนเงิน</u>                       |                       |           | 3,499,200.00 um  |
| <u>ข้อความ</u>                     |                                            |                                  |                        |                                          |                       |           |                  |
|                                    |                                            |                                  | จัดเก็บรายการ          | นี้ลงตาราง ลบข้อมูลรายการนี้ สร้างข้อมูล | รายการใหม่            |           |                  |
| เสือก                              | <u>ลำดับที่</u>                            | <u>คีย์ผ่านรายการ</u>            | <u>เลขที่สินทรัพย์</u> | <u>เลขที่สินทรัพย์ย่อย</u>               | <u>บัญชีแยกประเภท</u> | ปริมาณ    | <u>จำนวนเงิน</u> |
| Ē.                                 | 1                                          | 70                               | 110000021685           | 0000                                     |                       | 1         | 3,499,200.00     |
|                                    |                                            |                                  |                        |                                          |                       | จำนวนเงิน | 3,499,200.00     |
|                                    |                                            |                                  |                        | Previous 1 Next                          |                       |           |                  |
| (ก่อนห                             | ŭn )                                       |                                  |                        | (จำลองการบันทึก)                         |                       |           | ( ถัดไป          |

(ภาพที่ 62)

| ข้อมูลทั่วไป <b>ราย</b> ก  | <b>าารสินทรัพย์</b> รายการเนื | ได                     |                      |                            |                       |               |                  |      |
|----------------------------|-------------------------------|------------------------|----------------------|----------------------------|-----------------------|---------------|------------------|------|
| รายการสินทรัพย์            |                               |                        |                      |                            |                       |               |                  |      |
| ลำดับที่                   | 2                             |                        |                      | <u>คีย์ผ่านรายการ</u>      | 70 - เก               | จบิตสินทรัพย์ | ~                |      |
| <u>เลขที่สินทรัพย์หลัก</u> |                               |                        | ٩                    | <u>เลขที่สินทรัพย์ย่</u> ล | 0000                  |               |                  |      |
| ปริมาณ                     |                               |                        | 1                    | <u>จำนวนเงิน</u>           |                       |               | ບາເ              | ท    |
| ข้อความ                    |                               |                        |                      |                            |                       |               |                  |      |
|                            |                               | จัดเก็บร               | ายการนี้ลงตาราง      | ( ลบข้อมูลราย              | มการนี้               |               |                  |      |
| เลือก <u>ลำดับที่</u>      | <u>คีย์ผ่านรายการ</u>         | <u>เลขที่สินทรัพย์</u> | <u>เลขที่สินทรัพ</u> | <u>ย์ย่อย</u>              | <u>บัญชีแยกประเภท</u> | <u>ปริมาณ</u> | <u>จำนวนเงิน</u> |      |
| 1                          | 70                            | 110000021685           | 0000                 |                            |                       | 1             | 3,499,200        | 0.00 |
|                            |                               |                        |                      |                            |                       | จำนวนเงิน     | 3,499,200        | 0.00 |
|                            |                               |                        | Previous 1           | l Next<br>บันทึก           |                       |               |                  |      |
| ก่อนหน้า                   | )                             |                        |                      |                            |                       |               | ถัดไป            |      |

(ภาพที่ 63)

- 8. ตรวจสอบรายการ และกดปุ่ม "จำลองการบันทึก"
- 9. หากไม่มีรายการข้อผิดพลาด กด "บันทึกข้อมูล" เพื่อบันทึกรายการหักล้างบัญชีพักสินทรัพย์

| จำลองการบันทึกรายการ |              | ×                                              |
|----------------------|--------------|------------------------------------------------|
| ผลการบันทึก          | รหัสข้อความ  | ค่ำอธิบาย                                      |
| สำเร็จ               | S001         | ตรวจสอบเอกสาร - ไม่มีข้อผิดพลาด: QAS Client 03 |
|                      |              |                                                |
|                      | บันทึกข้อมูล | กลับไปแก้ไขข้อมูล Export XML Export JSON       |

(ภาพที่ 64)

10. ระบบจะแสดงเลขที่เอกสาร จำนวน 10 หลัก และกด "แสดงข้อมูล" เพื่อดูคู่บัญชีที่บันทึกรายการ (ตามภาพที่ 66)

| ผลการบันทึกรายการ                                          |                                                                                                    |                           |                        |                                 |                     |                        |                        | ×                |  |
|------------------------------------------------------------|----------------------------------------------------------------------------------------------------|---------------------------|------------------------|---------------------------------|---------------------|------------------------|------------------------|------------------|--|
| ผลการบันที                                                 | ที่เอกสาร                                                                                                    |                           | รทัสหน่                |                                 | ปีบัญชี             |                        |                        |                  |  |
| สำเร็จ 5000                                                |                                                                                                    |                           | 0007421                |                                 | 20004               |                        |                        | 2025             |  |
| (แสดงข้อมูล) กลับไปแก้ไขข้อมูล สร้างเอกสารใหม่ ค้นหาเอกสาร |                                                                                                    |                           |                        |                                 |                     |                        |                        |                  |  |
|                                                            |                                                                                                    |                           | (ภาพที่                | 65)                             |                     |                        |                        |                  |  |
| New<br>GFM<br>Thai sector                                  | New<br>GFMIS<br>Thai Intercome Sevuusิหารการเงินการคลังภาครัฐแบบอิเล็กทรอนิกส์ใหม่<br>NEW GOVERNMENT FISCAL MANAGEMENT INFORMATION SYSTEM |                           |                        |                                 |                     |                        |                        |                  |  |
| เลขที่เอกสารบัญชี                                          | 5000007421 2025                                                                                                    |                           |                        | <mark>เลขที่เอกสารกลับรา</mark> | ยการ                |                        |                        |                  |  |
| ผู้บันทึกรายการ                                            |                                                                                                    |                           |                        |                                 |                     |                        |                        |                  |  |
| <b>ข้อมูลทั่วไป</b> รายการบัญชี                            |                                                                                                    |                           |                        |                                 |                     |                        |                        |                  |  |
| รหัสหน่วยงาน                                               | 20004<br>สำนักงานคณะกรรมกา                                                                                                    | รการศึกษาขั้นพื้นฐาน      |                        | วันที่เอกสาร                    | 01 i                | ມືຄຸນາຍນ 2568          |                        |                  |  |
| รหัสหน่วยเบิกจ่าย                                          |                                                                                                    |                           |                        | วันที่ผ่านรายการ                | 01 i                | มิถุนายน 2568          |                        |                  |  |
| รหัสพื้นที่                                                |                                                                                                    |                           |                        | 120                             | 2                   |                        |                        |                  |  |
| ประเภทเอกสาร                                               | AA - ผ่านรายการสิน                                                                                                    | เทรัพย์                   |                        | การอ้างอิง                      | 202                 | 250100013986           |                        |                  |  |
|                                                            |                                                                                                    |                           | 1                      |                                 |                     |                        |                        |                  |  |
| เลือก <u>ลำดับที่</u> <u>PK</u>                            | <u>ชื่อบัญชี</u>                                                                                                    | <u>รหัสบัญชีแยกประเภท</u> | <u>รหัสศูนย์ต้นทุน</u> | <u>รหัสแหล่งของเงิน</u>         | <u>รหัสงบประมาณ</u> | <u>รหัสกิจกรรมหลัก</u> | <u>รหัสกิจกรรมย่อย</u> | <u>จำนวนเงิน</u> |  |
| 📋 1 เดบิต อาคารเพื่อ                                       | การพักอาศัย                                                                                                    | 1205010101                |                        | 6831000                         | 20004               | P5700                  |                        | 3,499,200.00     |  |
| ברארטמאי אשכאז ב                                           | שאו טוזאררו ווטא.                                                                                                    | 1205010102                |                        | 0031000                         | 20004               | FSTOO                  |                        | - 3,499,200.00   |  |
|                                                            |                                                                                                    |                           | <                      | 1 >                             |                     |                        |                        |                  |  |
|                                                            |                                                                                                    |                           | พิมพ์เอ                | กสารบัญชี                       |                     |                        |                        |                  |  |
|                                                            |                                                                                                    |                           | พมพเอ                  | กสารปญช                         |                     |                        |                        |                  |  |

(ภาพที่ 66)

**ขั้นตอนที่ 4** บันทึกปรับปรุงบัญชีค่าเสื่อมราคาของสินทรัพย์ (บช 01) ประเภทเอกสาร JV (กรณีเป็นสินทรัพย์ ที่ได้มาปีก่อน) ภายหลังจากที่ สพฐ. ประมวลผลค่าเสื่อมราคาของงวดที่ปรับปรุงบัญชีสินทรัพย์ เรียบร้อยแล้ว ให้บันทึกปรับปรุงบัญชีค่าเสื่อมราคาสินทรัพย์เฉพาะมูลค่าของปีงบประมาณก่อน (วันที่ได้ มาถึงวันที่ 30 กันยายน ของปีงบประมาณก่อน) ดังนี้

**เดบิต** บัญชีผลสะสมจากการแก้ไขข้อผิดพลาด (GL 3102010102) **เครดิต** บัญชีค่าเสื่อมราคาอาคารเพื่อการพักอาศัย (GL 5105010101)